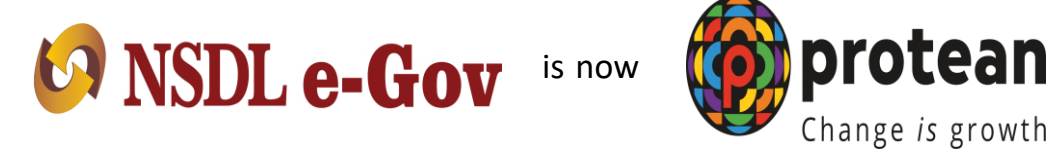

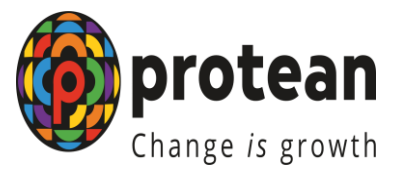

# e-NPS process for Government **Subscribers**

**Protean eGov Technologies Limited** 

(formerly NSDL e-Governance Infrastructure Limited)

# https://enps.nsdl.com/eNPS

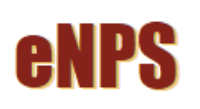

HOME MORE ABOUT NPS FAQ

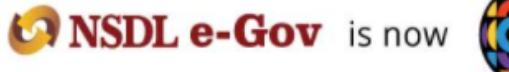

**National Pension System Trust** 

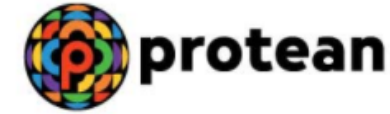

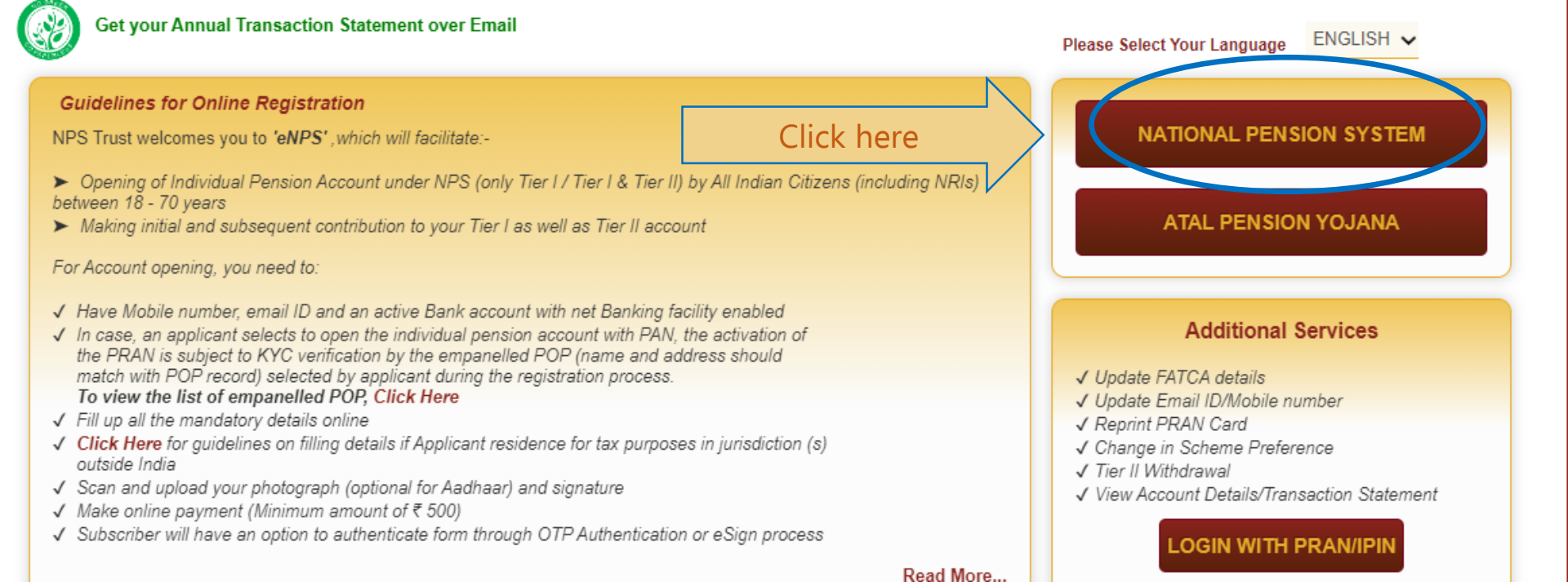

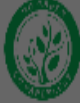

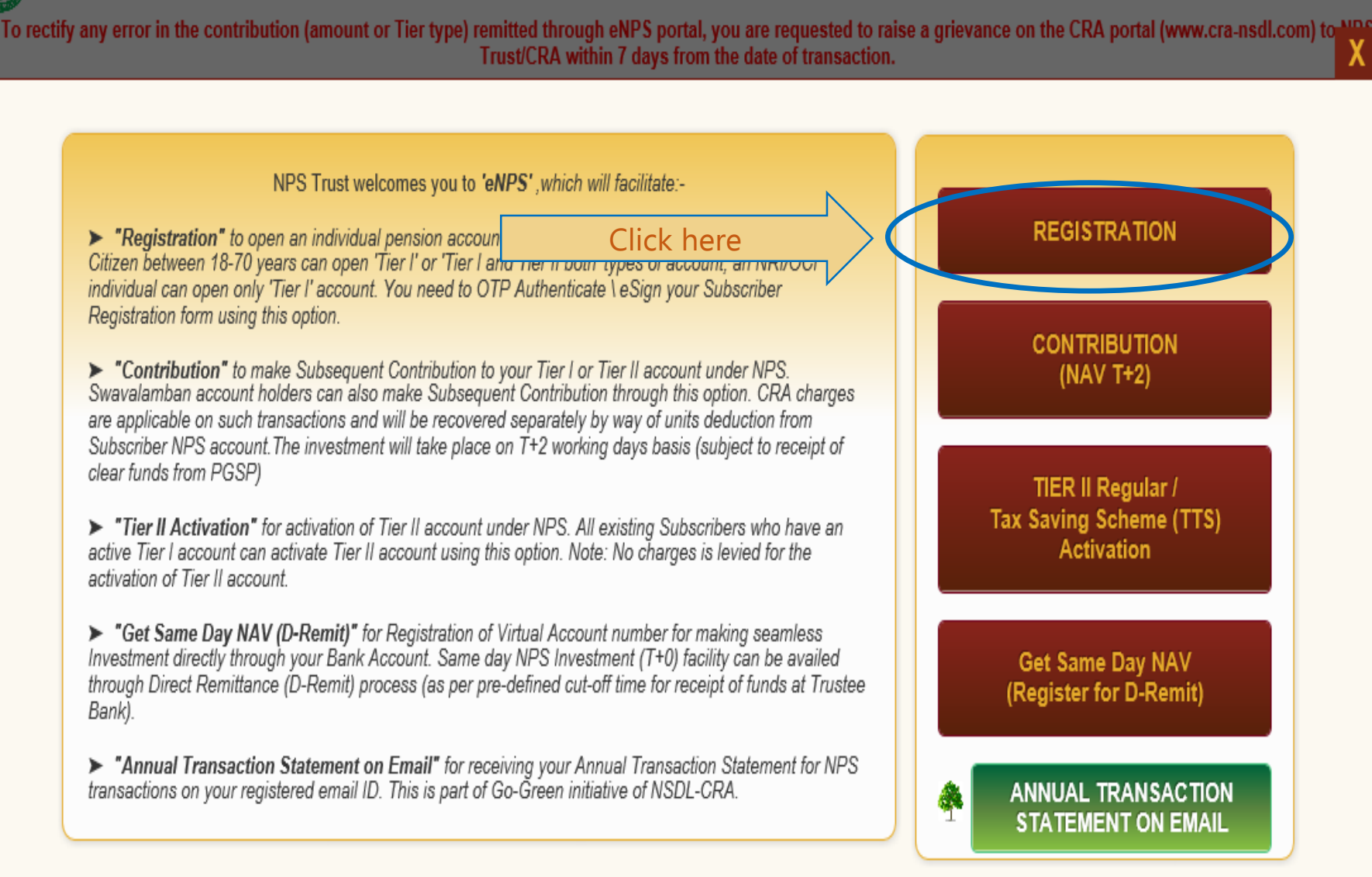

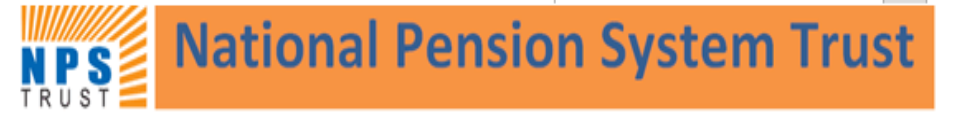

Home > Subscriber Registration

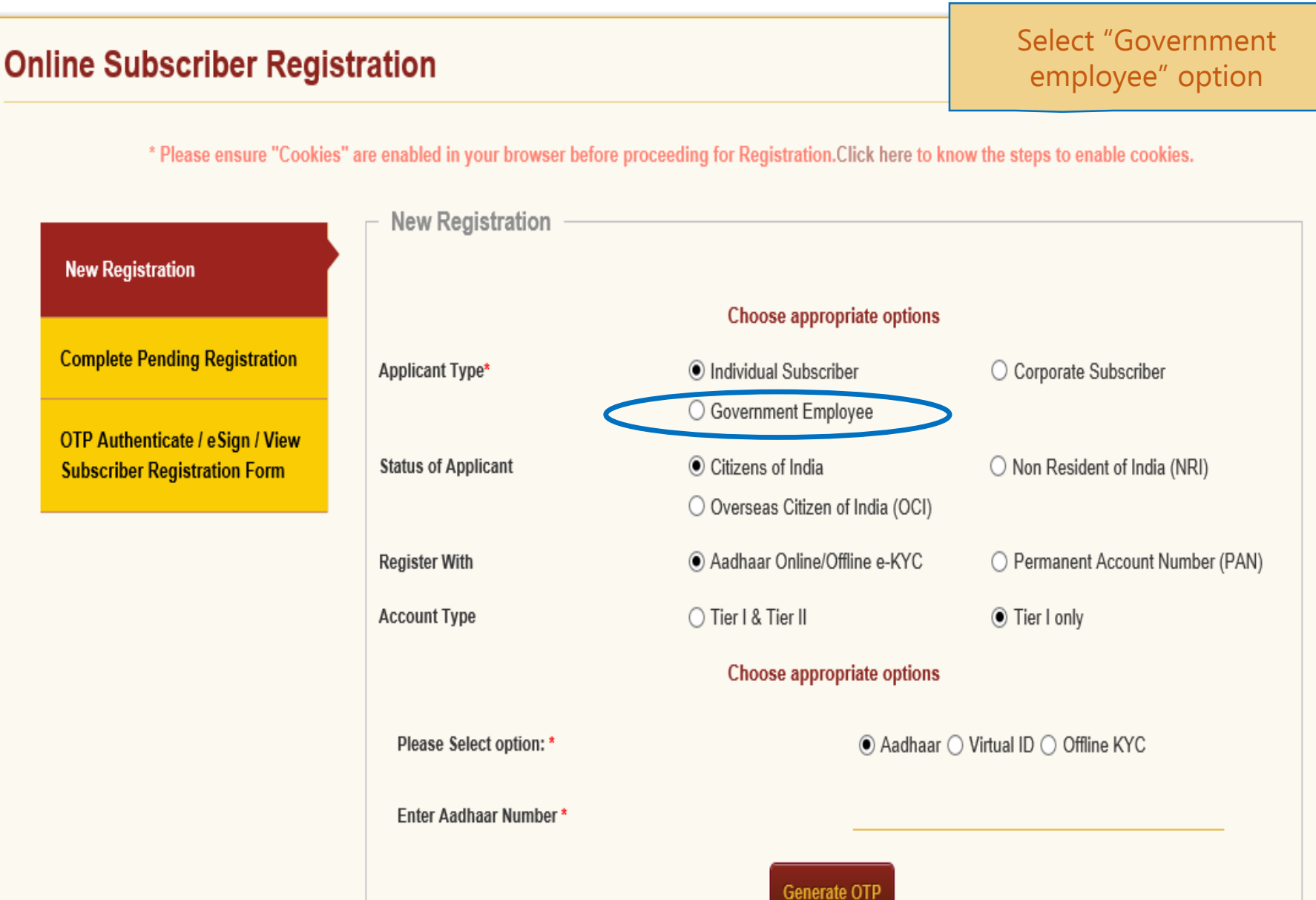

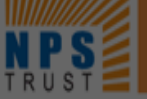

Х

Subscriber

Home > Subscriber Registration

Su

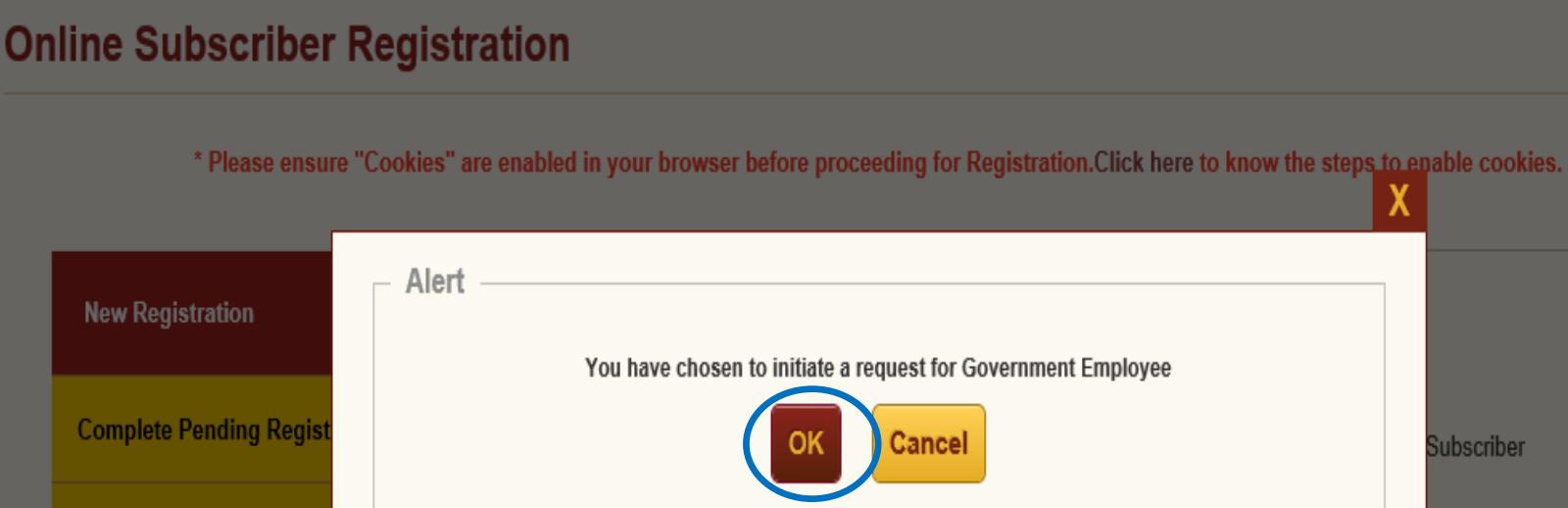

| PAuthenticate / eSign<br>scriber Registration Form | Status of Applicant        | <ul> <li>Citizens of India</li> </ul> | -     |                                    |  |  |  |
|----------------------------------------------------|----------------------------|---------------------------------------|-------|------------------------------------|--|--|--|
|                                                    | Register With              | Aadhaar Online/Offline                | e-KYC | O KYC Verification by Nodal Office |  |  |  |
|                                                    | Account Type               | ⊖ Tier I & Tier II                    |       | • Tier I only                      |  |  |  |
|                                                    | Choose appropriate options |                                       |       |                                    |  |  |  |
|                                                    | Category *                 | S                                     | ELECT | ~                                  |  |  |  |
|                                                    | Associated Drawing & Disbu | ursing Office(DDO) *                  |       |                                    |  |  |  |
|                                                    | DDO Name                   |                                       |       |                                    |  |  |  |
|                                                    |                            |                                       |       |                                    |  |  |  |

#### New Registration

**Complete Pending Registration** 

OTP Authenticate / eSign / View Subscriber Registration Form

New Registration Choose appropriate options Select Category and Individual Subscriber Applicant Type\* State Government Employee Status of Applicant Citizens of India Register With Aadhaar Online/Offline e-KYC O KYC Verification by Nodal Office Account Type O Tier I & Tier II Tier I only Choose appropriate options SELECT STATE GOVERNMENT Category \* STATE AUTONOMOUS BODY CENTRAL GOVERNMENT CENTRAL AUTONOMOUS BODY State \* Associated Drawing & Disbursing Office (DDO) \* DDO Name PAO/DTO Name PRAO/DTA Name Ministry Please Select option: \* Aadhaar O Virtual ID O Offline KYC Enter Aadhaar Number \*

#### New Registration

**Complete Pending Registration** 

OTP Authenticate / eSign / View Subscriber Registration Form

New Registration Choose appropriate options Applicant Type\* O Corporate Subscriber Individual Subscriber Overnment Employee Ocitizens of India Status of Applicant Register With Aadhaar Online/Offline e-KYC O KYC Verification by Nodal Office Tier I only Account Type O Tier I & Tier II Choose appropriate options STATE GOVERNMENT ~ Category \* BIHAR State \* B-CHILD DEVELOPMENT PROJECT OFFICE, JALLEY, Associated Drawing & Disbursing Office (DDO) \* CHILD DEVELOPMENT PROJECT OFFICE, JALLEY, D/ DDO Name DISTRICT TREASURY OFFICE, DARBHANGA PAO/DTO Name DIRECTORATE OF PROVIDENT FUND, BIHAR PRAO/DTA Name STATE GOVT. OF BIHAR - STATE GOVERNMENT MINI Ministry Aadhaar Virtual ID Please Select option: \* Offline KYC Please enter 12-digit Aadhaar 825670726286 х Enter Aadhaar Number \* Number

Generate OTP

Select Aadhaar option and inter Aadhaar No.

Click on "Generate OTP"

Home

### After the Selecting declaration option Continue Button will appear

Home > Subscriber Registration

## **Online Subscriber I**

\* Please ensure

New Registration

**Complete Pending Registrat** 

OTP Authenticate / eSign / V Subscriber Registration For ar/Virtual ID Consent

### I hereby understand/authorize NSDL e-Gov as CRA to

 Use my Aadhaar details for National Pension System (NPS) and authenticate my identity through the Aadhaar Authentication system (Aadhaar based e-KYC services of UIDAI) in accordance with the provisions of the Aadhaar (Targeted Delivery of Financial and other Subsidies, Benefits and Services) Act, 2016 and the allied rules and regulations notified thereunder.
 Use my Demographic details (Name, Gender and Date of Birth) and OTP for authenticating my identity through the

2. Ose my beinographic details (wante, dender and bate of birth) and offer for additionizating my dentity through the Aadhaar Authentication system for obtaining my e-KYC through Aadhaar based e-KYC services of UIDAI.

3. Use the Aadhaar and e-KYC information to populate the corresponding fields in this application and share the same with its empaneled service provider(s) for the purpose of providing me NPS related services.

4. I understand that the Aadhaar details (physical and / or digital, as the case maybe) submitted for registration under e-NPS will be maintained in NPS till the time the account is not inactive in NPS or the timeframe decided by PFRDA, the regulator of NPS, whichever is later.

5. I understand that Security and confidentiality of personal identity data provided, for the purpose of Aadhaar based authentication is ensured by NSDL e-Gov till such time it is acting as CRA for my NPS account.

I am aware that as an alternative, if Aadhaar is not available, I can submit physical application to the concerned Nodal Office to avail the services under NPS.

### Please confirm the declaration by clicking on the above check box to proceed.

| Register with | Aadnaar Online/Offline e-KYC |               |
|---------------|------------------------------|---------------|
| Account Type  | O Tier I & Tier II           | • Tier I only |
|               | Choose appropriate options   |               |
| Category *    | STATE GOV                    | /ERNMENT 🗸    |

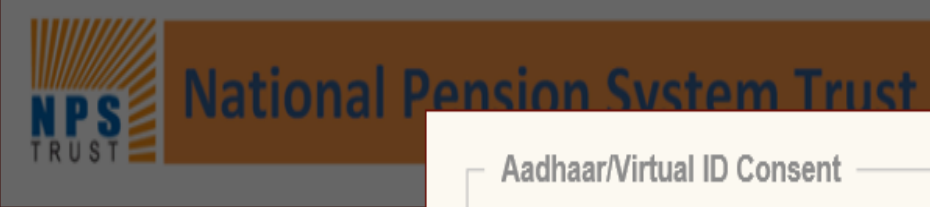

Home > Subscriber Registration

New Registration

OTP Authenticate

Aadhaar/Virtual ID Consent I hereby understand/authorize NSDL e-Gov as CRA to 1. Use my Aadhaar details for National Pension System (NPS) and authenticate my identity through the Aadhaar Authentication system (Aadhaar based e-KYC services of UIDAI) in accordance with the provisions of the Aadhaar Online Subscriber (Targeted Delivery of Financial and other Subsidies, Benefits and Services) Act, 2016 and the allied rules and regulations notified thereunder 2. Use my Demographic details (Name, Gender and Date of Birth) and OTP for authenticating my identity through the Aadhaar Authentication system for obtaining my e-KYC through Aadhaar based e-KYC services of UIDAI. \* Please ensure 3. Use the Aadhaar and e-KYC information to populate the corresponding fields in this application and share the same with its empaneled service provider(s) for the purpose of providing me NPS related services. 4. I understand that the Aadhaar details (physical and / or digital, as the case maybe) submitted for registration under e-NPS will be maintained in NPS till the time the account is not inactive in NPS or the timeframe decided by PFRDA, the regulator of NPS, whichever is later. 5. I understand that Security and confidentiality of personal identity data provided, for the purpose of Aadhaar based authentication is ensured by NSDL e-Gov till such time it is acting as CRA for my NPS account. **Complete Pending Registrat** I am aware that as an alternative, if Aadhaar is not available, I can submit physical application to the concerned Nodal Office to avail the services under NPS **Click on Continue Button** Subscriber Registration For Continue Cancel

Choose appropriate options

Category \*

1 1 2

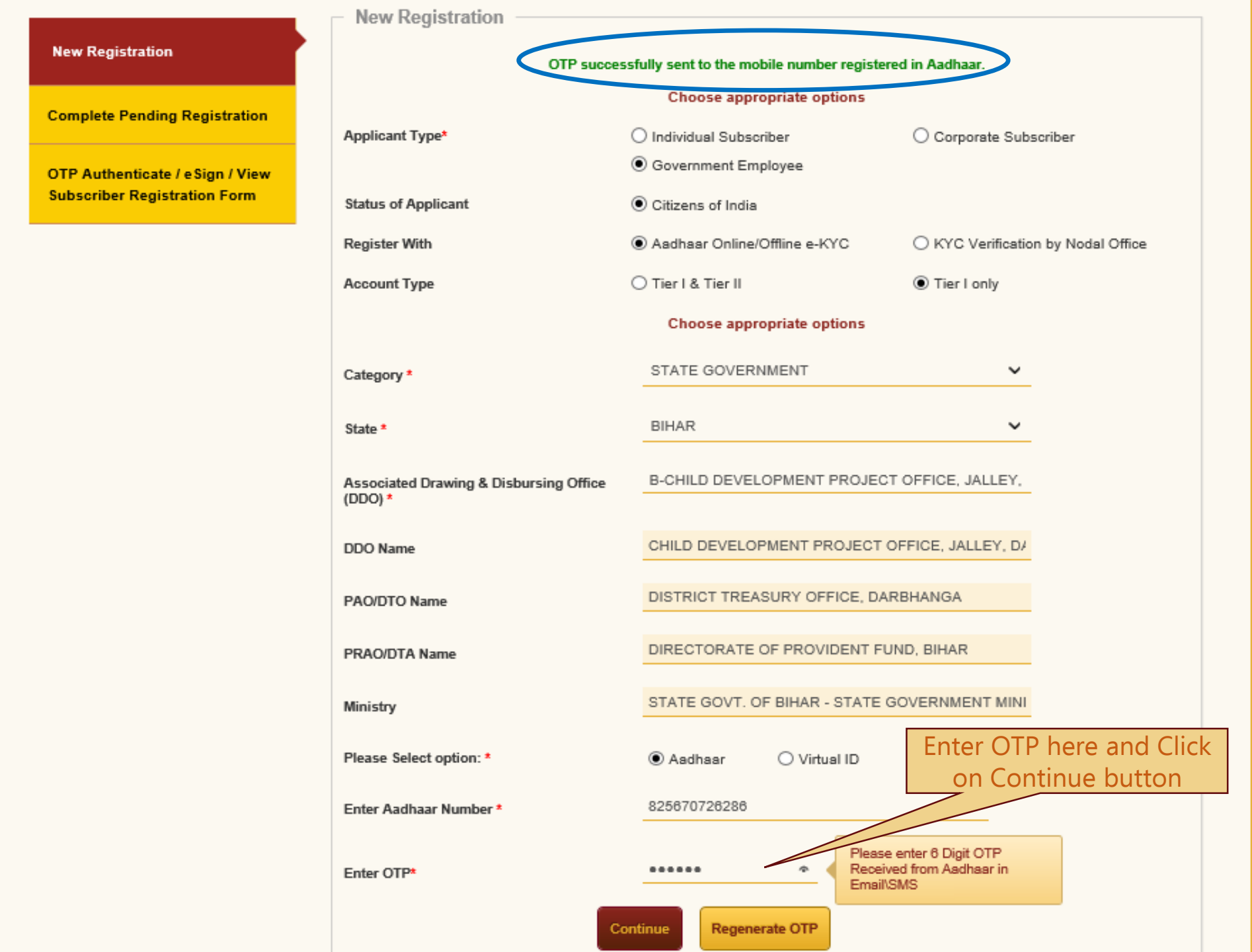

| Start                                         | Acknowled<br>Gene                                              | 2<br>dgement ID Registrat<br>erated Sub                                  | 3<br>tion Details OTP<br>mitted Authentication                | 5<br>Verifica<br>n/eSign | ation Authoriza           | tion PRA     | AN Generated F     | -<br>Proce |
|-----------------------------------------------|----------------------------------------------------------------|--------------------------------------------------------------------------|---------------------------------------------------------------|--------------------------|---------------------------|--------------|--------------------|------------|
|                                               |                                                                |                                                                          | Registration                                                  | Form                     |                           |              |                    |            |
| unt Type: T                                   | erl                                                            |                                                                          |                                                               |                          |                           |              |                    |            |
| rsonal Details                                | Contact Details                                                | Bank & Other Details                                                     | Scheme & Nomination Details                                   | Documents Upload         | Photo & Signature Details | Declarations |                    |            |
| ds marked wi                                  | th * are mandatory                                             | for registration.                                                        |                                                               |                          |                           |              |                    |            |
| Persona                                       | l Details                                                      |                                                                          |                                                               | Family D                 | etails                    |              |                    |            |
|                                               |                                                                | eupi                                                                     |                                                               |                          |                           |              |                    |            |
| Title *                                       |                                                                | SHKI                                                                     | · · ·                                                         | Use                      | er has to enter           | all the      |                    | ~          |
| First Name *                                  |                                                                | Dileep Rajen                                                             | dra Mahato                                                    |                          | mandatory fiel            | de           |                    |            |
| Middle Name                                   |                                                                |                                                                          |                                                               |                          | manuatory ner             | US           |                    |            |
| Last Name                                     |                                                                |                                                                          |                                                               |                          |                           |              |                    |            |
| Applicant is C                                | rphan *                                                        | NO                                                                       | ~                                                             | Mother's Title           |                           | SMT          |                    | ~          |
| Gender *                                      |                                                                | Male                                                                     |                                                               | Mother's First           | Name                      |              |                    |            |
| Gender *                                      |                                                                | Male                                                                     |                                                               | Mother's First           | Name                      | PARVATI      |                    |            |
| Date of Birth                                 | •                                                              | 08/06/1987                                                               |                                                               | Mother's Midd            | le Name                   |              |                    |            |
| Place of Birth                                | *                                                              | MUMBAI                                                                   |                                                               | Mother's Last            | Name                      | MAHATO       |                    |            |
| Country of Bi                                 | th *                                                           | INDIA                                                                    | ~                                                             | Subscriber's N           | laiden Name               |              |                    |            |
| Nationality*                                  |                                                                | INDIAN                                                                   |                                                               | Spouse First N           | Name *                    | RUPA         |                    |            |
| Marital Status                                | -                                                              | MARRIED                                                                  | ~                                                             | Spouse Middle            | e Name                    |              |                    |            |
| Name to be p                                  | rinted on PRAN ca                                              | rd FATHER'S                                                              | NAME                                                          | Spouse Last N            | Name                      | MAHATO       |                    |            |
| Mobile *                                      |                                                                | + 91 8652                                                                | 501614                                                        |                          |                           | lear has t   | o enter all th     |            |
| I confirm t<br>also provide r<br>messages / n | hat my WhatsApp n<br>ny consent to NSD<br>otifications on my V | number is same as the mo<br>L e-Governance Infrastruc<br>VhatsApp number | bile number registered above. I<br>ture Ltd (CRA) for sending |                          | mar                       | ndatory fi   | elds and Clic      | e<br>k c   |
| Email ID *                                    |                                                                | DileepM@r                                                                | nsdl.co.in                                                    |                          | "Gono                     | rato Ackn    | owlodgomor         | <b>+</b>   |
| Telephone wi                                  | th STD Code                                                    |                                                                          |                                                               |                          | Gene                      |              | owieugemer         | π          |
| Identity                                      | Details                                                        |                                                                          |                                                               | Proof of                 | Identity                  |              |                    |            |
| PAN/Form 60                                   | *                                                              | PAN O                                                                    | Form 60                                                       | Identity Proof           | *                         | AADHAAR C    | ARD / LETTER ISSUE | = ~        |
| PAN*                                          |                                                                | CCMPB74                                                                  | 71A                                                           | ID Number*               |                           | XXXXXXXXXX   | 286                |            |
| Last 4 digit of                               | Aadhaar *                                                      | 6286                                                                     |                                                               | Date of Birth F          | Proof*                    | AADHAAR C    | ARD / LETTER ISSUE | - ~        |
| Passport No                                   |                                                                |                                                                          |                                                               | Document Pro             | oof ID (if any)           | XXXXXXXX     | 286                |            |
| Voter ID                                      |                                                                |                                                                          |                                                               |                          |                           |              |                    |            |
| CERSAI ID                                     |                                                                |                                                                          |                                                               |                          |                           |              |                    |            |
| Retirement A                                  | dvisory ID                                                     |                                                                          |                                                               |                          |                           |              |                    |            |
|                                               |                                                                |                                                                          |                                                               |                          |                           |              |                    |            |
|                                               | Ade                                                            | d and Enter Captcha                                                      |                                                               | 9-8+                     | 8 2 106                   |              |                    |            |

»

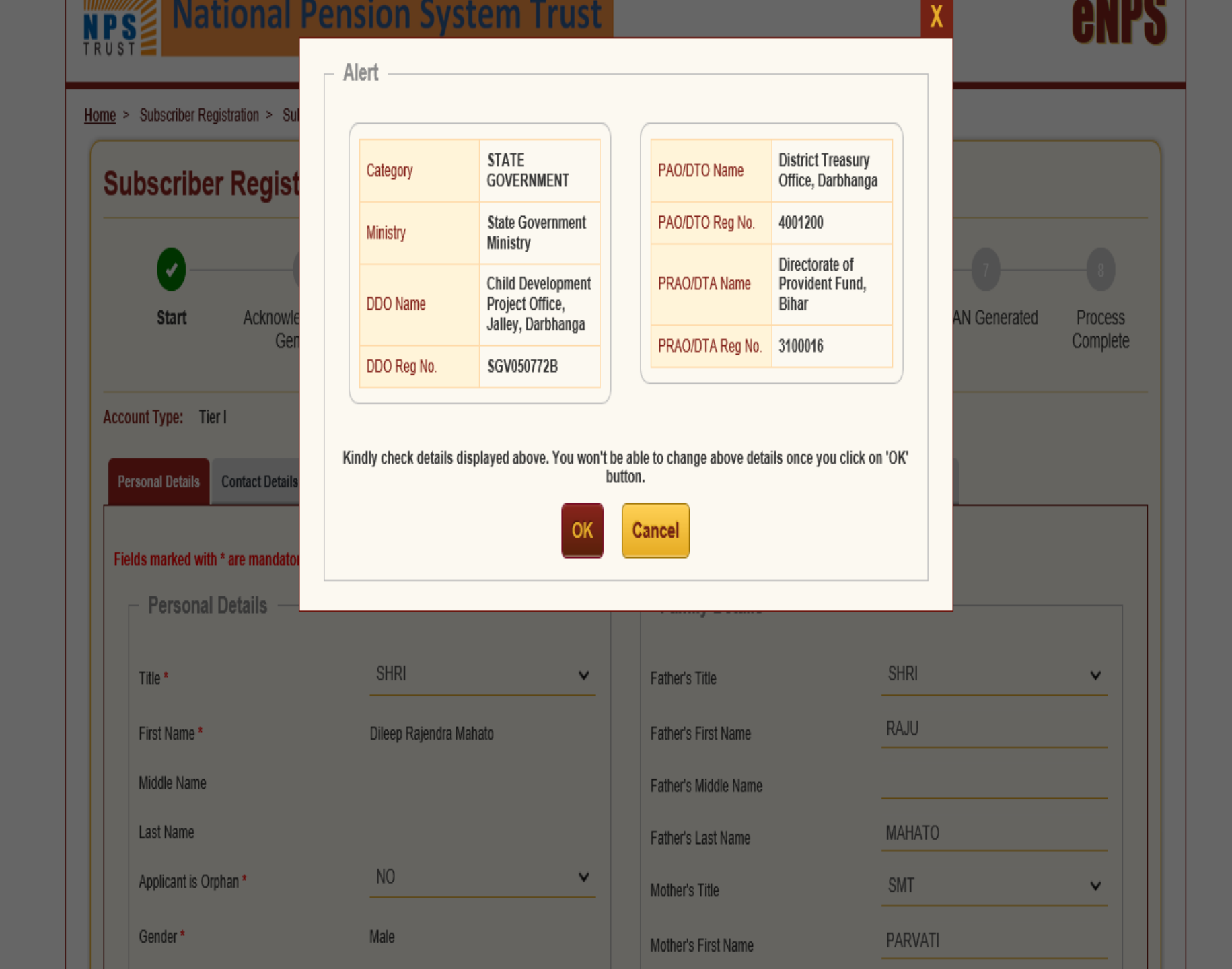

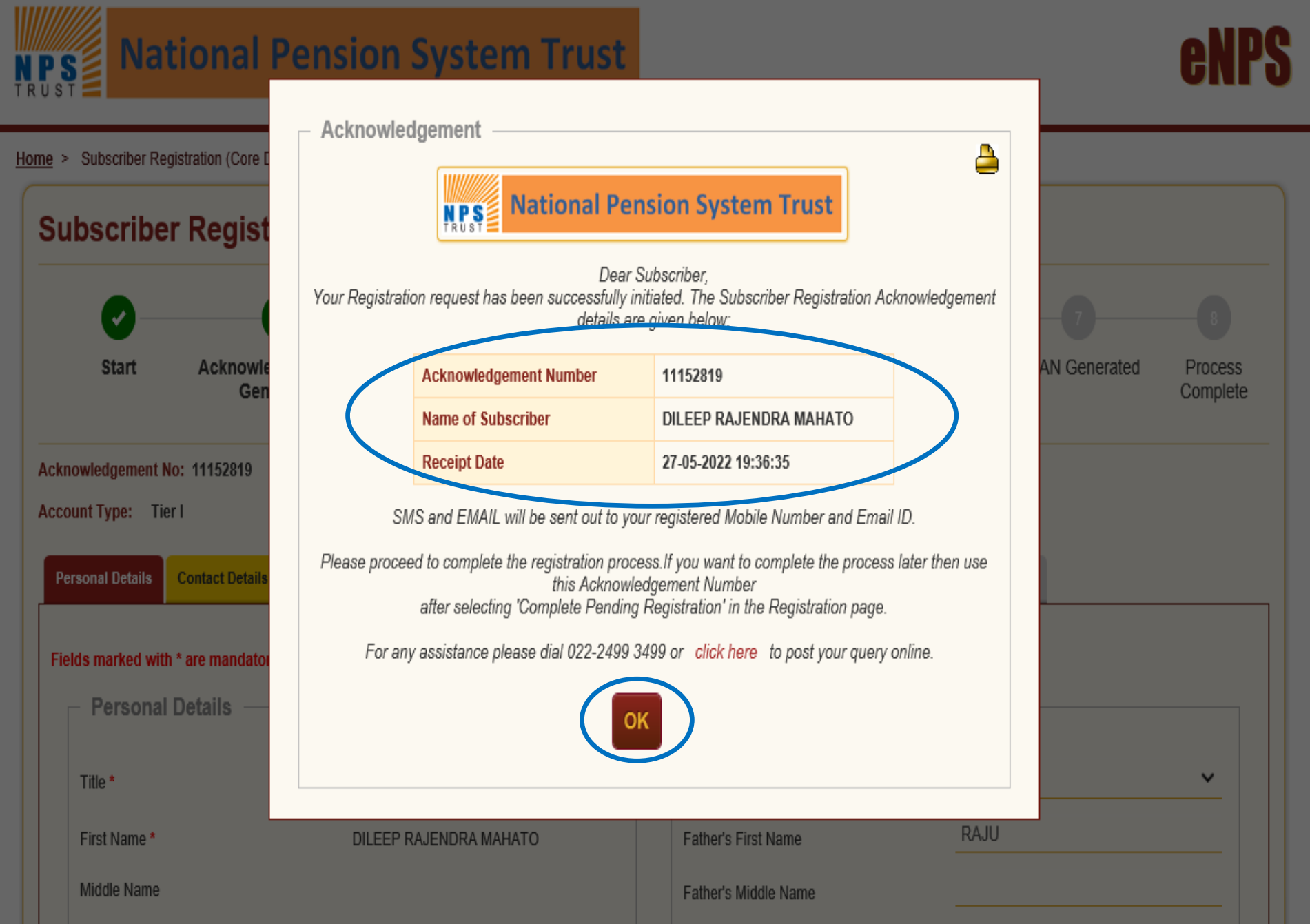

### Subscriber Registration

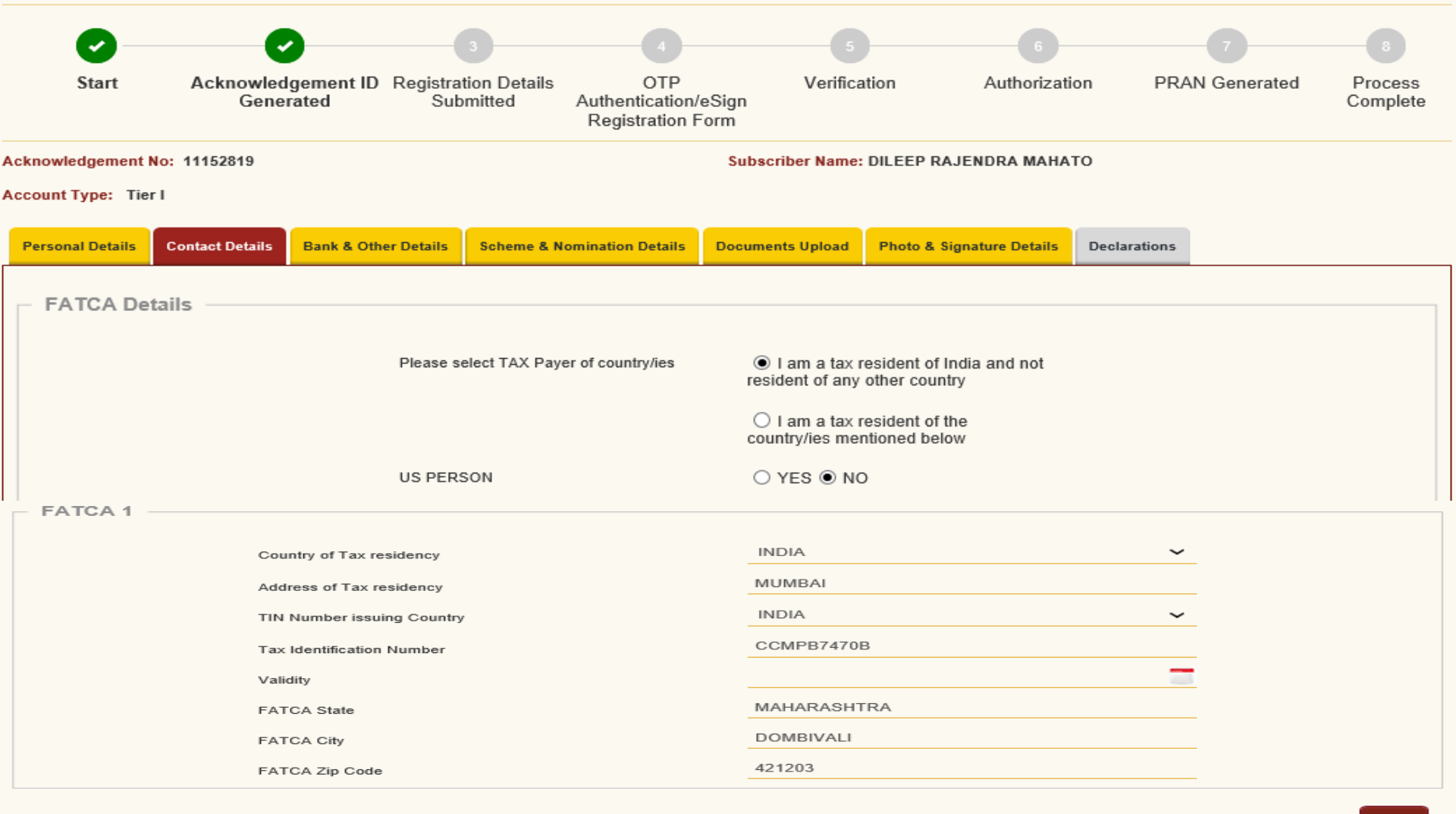

Verification Of Mobile Number and Email Id

Verification Of Mobile Number and Email Id\*

 Billeepm@nspl.co.in
 Not Verified

Add

| FATCA 1                                     |                            |                          |          |  |  |  |
|---------------------------------------------|----------------------------|--------------------------|----------|--|--|--|
|                                             |                            | INDIA.                   |          |  |  |  |
| Country of                                  | f Tax residency            |                          |          |  |  |  |
| Address of                                  | f Tax residency            | MOMBAI                   |          |  |  |  |
| TIN Numb                                    | er issuing Country         | INDIA                    | <b>~</b> |  |  |  |
| Tax Identif                                 | fication Number            | CCMPB7470B               |          |  |  |  |
| Validity                                    |                            |                          |          |  |  |  |
| FATCA St                                    | tate                       | MAHARASHTRA              |          |  |  |  |
| FATCA Ci                                    | ity                        | DOMBIVALI                |          |  |  |  |
| FATCA Zij                                   | p Code                     | 421203                   |          |  |  |  |
|                                             |                            |                          | Add      |  |  |  |
| Verification Of Mobile Number               | r and Email Id             |                          |          |  |  |  |
|                                             |                            |                          |          |  |  |  |
| Verification Of Mobile Number and Email Id* |                            |                          |          |  |  |  |
|                                             | 8652501614                 |                          |          |  |  |  |
|                                             |                            |                          |          |  |  |  |
|                                             | Send Mobile OTP            |                          |          |  |  |  |
|                                             |                            | .CO.IN Not Verified      |          |  |  |  |
|                                             |                            |                          |          |  |  |  |
| Verification Of Mobile Number               | r and Email Id             |                          |          |  |  |  |
|                                             |                            |                          |          |  |  |  |
| Verification Of Mobile Number and Email Id* | OTP successfully sent to r | registered Mobile Number |          |  |  |  |
|                                             | ,,                         |                          |          |  |  |  |
|                                             | 8652501614                 |                          |          |  |  |  |
|                                             | Enter Mobile OTP           |                          |          |  |  |  |
|                                             |                            |                          |          |  |  |  |
|                                             | Verify Mobile OTP Regener  | ate OTP                  |          |  |  |  |
|                                             |                            | Not Vorified             |          |  |  |  |
|                                             | DILEEP MIGN SDL.CO.IN      | Not vermed               |          |  |  |  |

| Verification Of Mobile Number and Email Id                                                                                                    |                                                                                                    |                                      |  |
|----------------------------------------------------------------------------------------------------|----------------------------------------------------------------------------------------------------|--------------------------------------|--|
| Verification Of Mobile Number and Email Id*                                                                                                    | Registered Mobile Number has                                                                                                    | been successfully verified           |  |
|                                                                                                    | 8652501614                                                                                                    | Verified                             |  |
|                                                                                                    | DILEEPM@NSD                                                                                                    |                                      |  |
| Verification Of Mobile Number and Email Id                                                                                                    | Send Email OTP                                                                                                    |                                      |  |
|                                                                                                    |                                                                                                    |                                      |  |
| Verification Of Mobile Number and Email Id*                                                                                                    | OTP successfully sent t                                                                                                    | o registered Email Id                |  |
|                                                                                                    | 8652501614                                                                                                    | Verified                             |  |
|                                                                                                    | ✓ DILEEPM@NSDL.CO.IN                                                                                                    |                                      |  |
|                                                                                                    | Enter Email OTP                                                                                                    |                                      |  |
|                                                                                                    | Verify Email OTP Regener                                                                                                    | rate OTP                             |  |
| Verification of Mobile Number and Email Id                                                                                                    |                                                                                                    |                                      |  |
| Verification Of Mobile Number and Email Id*                                                                                                    | Registered Email Id has be                                                                                                    | en successfully verified             |  |
|                                                                                                    | 8652501614                                                                                                    | Verified                             |  |
|                                                                                                    | DILEEPM@NSD                                                                                                    | L.CO.IN Verified                     |  |
|                                                                                                    |                                                                                                    |                                      |  |
| Note <ul> <li>As per Regulatory Guidelines, distinct OTPs will</li> <li>Kindly ensure both are accessible during the verified, and the second second</li></ul> | II be sent on your Email Id and M<br>erification process.<br>s International.<br>be non-editable.<br>are mandatory for completing reg | lobile Number.<br>istration process. |  |
| Correspondence Address Details                                                                                                    |                                                                                                    |                                      |  |
| Flat/Room/Door/Block no. *                                                                                                    |                                                                                                    | RAJENDRA NIWAS ROOM NO.2             |  |
| Landmark                                                                                                    |                                                                                                    | NEAR JAMUNABAI COMPOUND              |  |
| Premises/Building/Village                                                                                                    |                                                                                                    | DAVDI ROAD                           |  |
| Road/Street/Lane                                                                                                    |                                                                                                    |                                      |  |
| Area/Locality/Taluka                                                                                                    |                                                                                                    | GOLAWALI                             |  |
| PIN Code *                                                                                                    |                                                                                                    | 421203                               |  |

04.14.1.1

.....

| State/U.T.*     MAHARASHTRA       Country*     INDIA       Correspondence Address Proof*     Document Proof ID (if any)*       AADHAAR CARD / LETTER ISSUED BY IV     XXXXXX6286 | City/Town/District *               | DOMBIVLI EAST,,THANE        |  |  |  |
|----------------------------------------------------------------------------------------------------|------------------------------------|-----------------------------|--|--|--|
| Country*     INDIA       Correspondence Address Proof*     Document Proof ID (if any)*       AADHAAR CARD / LETTER ISSUED BY IV     XXXXXXX6286                                  | State/U.T. *                       | MAHARASHTRA                 |  |  |  |
| Correspondence Address Proof *     Document Proof ID (if any)*       AADHAAR CARD / LETTER ISSUED BY IV     XXXXXX6286                                                           | Country *                          | INDIA                       |  |  |  |
| AADHAAR CARD / LETTER ISSUED BY IV XXXXXX6286                                                                                                    | Correspondence Address Proof *     | Document Proof ID (if any)* |  |  |  |
|                                                                                                    | AADHAAR CARD / LETTER ISSUED BY IV | XXXXXXX6286                 |  |  |  |

Permanent Address Details

Flat/Room/Door/Block no. \*

Landmark

Premises/Building/Village

Road/Street/Lane

Area/Locality/Taluka

PIN Code \*

City/Town/District \*

State/U.T. \*

Country \*

Permanent Address Proof \*

AADHAAR CARD / LETTER ISSUED BY IV

RAJENDRA NIWAS ROOM NO.2

NEAR JAMUNABAI COMPOUND

DAVDI ROAD

GOLAWALI

421203

DOMBIVLI EAST,,THANE

MAHARASHTRA

INDIA

 $\sim$ 

Document Proof ID (if any)

XXXXXXXX6286

Save & Proceed

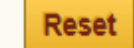

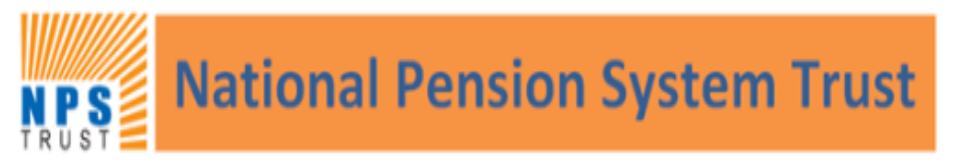

Home > Subscriber Registration > Subscriber Registration (Bank Details)

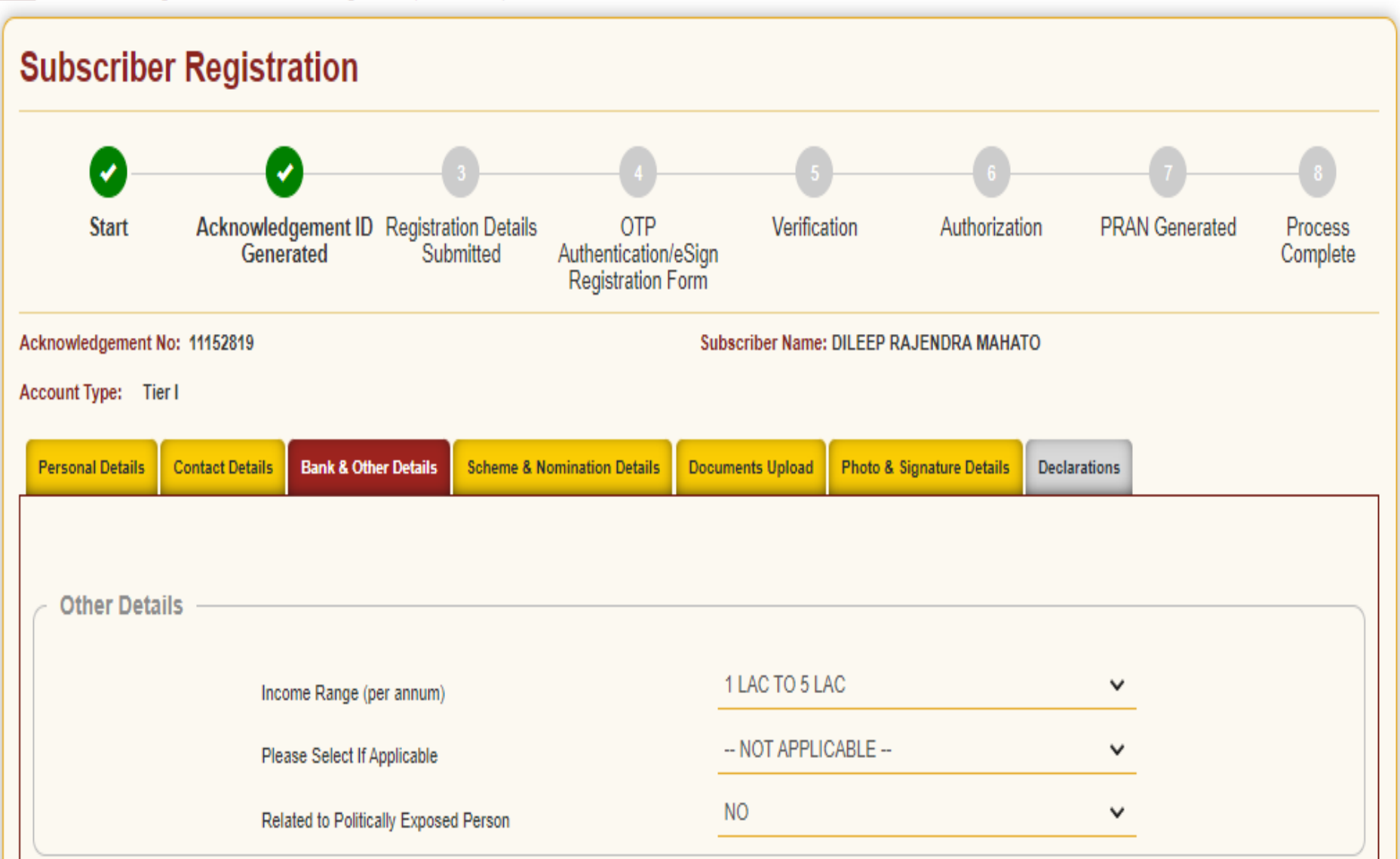

Employment Details —

| Employee Details        |                           |
|-------------------------|---------------------------|
| Membership Number(PPAN) | D0657                     |
| Date of Joining*        | 01/07/2021 (DD/MM/YYYY)   |
| Date of Retirement*     | 31/07/2040 (DD/MM/YYYY)   |
| Department*             | CHILD DEVELOPMENT PROJECT |
|                         |                           |

| - RAO/RRAO Details |                              |
|--------------------|------------------------------|
| raon nao betans    |                              |
| Ministry*          | STATE GOVERNMENT MINISTRY    |
| DDO Name*          | CHILD DEVELOPMENT PROJECT    |
| DDO Reg No.*       | SGV050772B                   |
| PAO/DTO Name*      | DISTRICT TREASURY OFFICE, DA |
| PAO/DTO Reg No.*   | 4001200                      |
| PRAO/DTA Name*     | DIRECTORATE OF PROVIDENT FL  |
| PRAO/DTA Reg No.*  | 3100016                      |
|                    |                              |

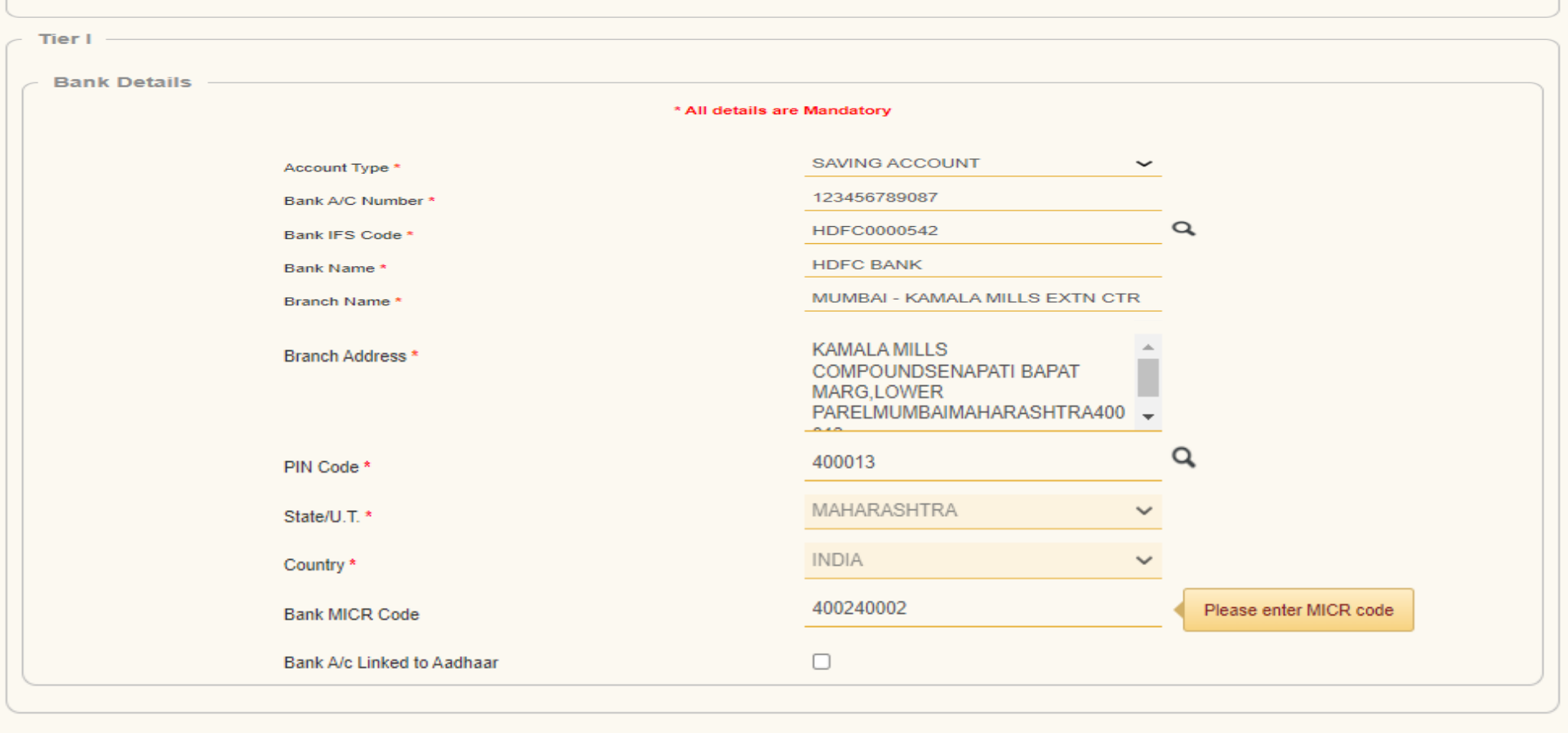

Save & Proceed

Reset

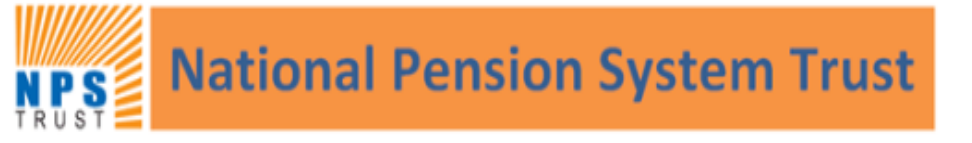

eNPS

Home > Subscriber Registration > Subscriber Registration (Scheme & Nomination Details)

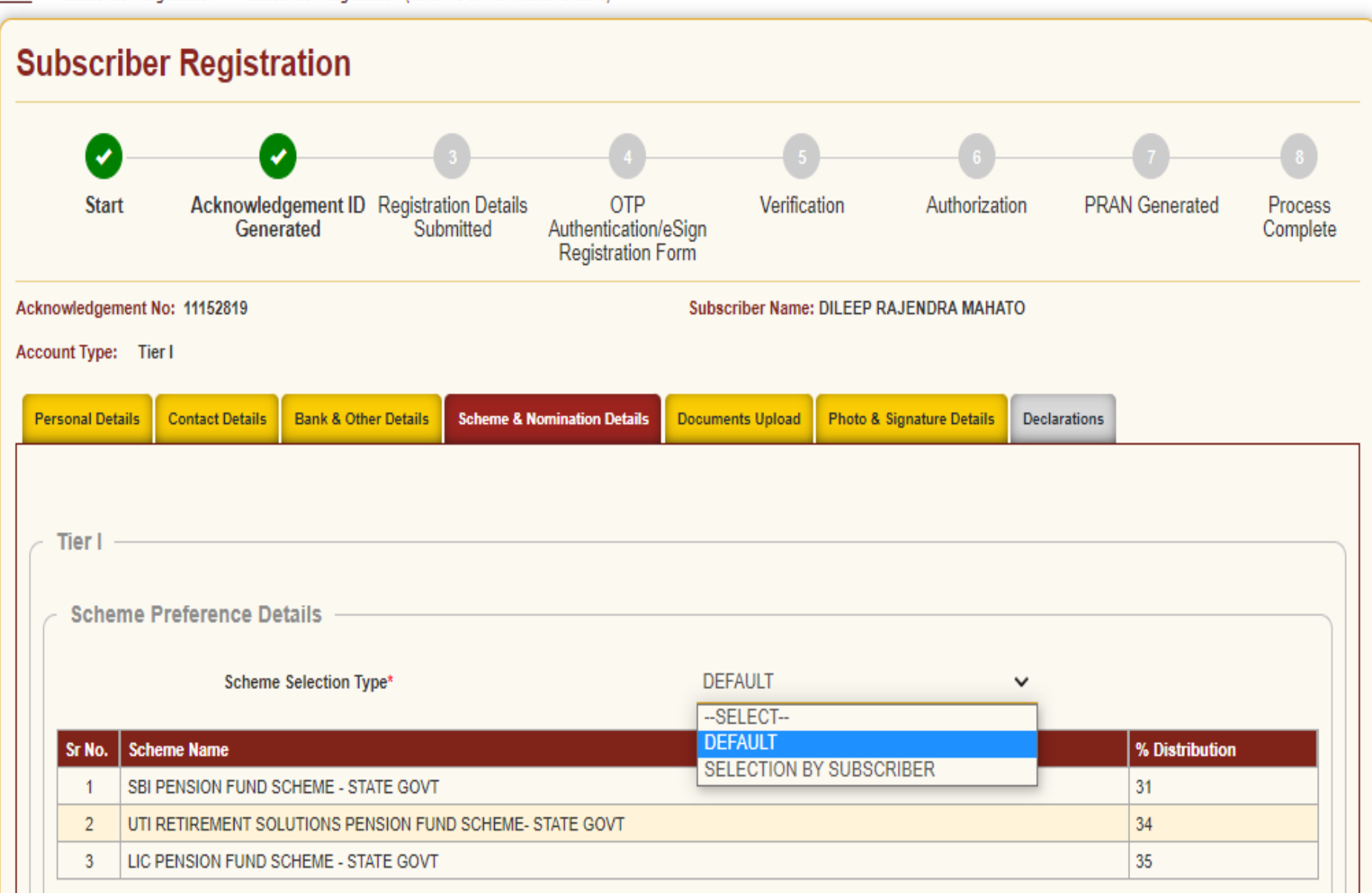

Scheme Preference Details

|        | Scheme Selection Type*                                   | DEFAULT | ~  |                |
|--------|----------------------------------------------------------|---------|----|----------------|
| Sr No. | Scheme Name                                              |         |    | % Distribution |
| 1      | SBI PENSION FUND SCHEME - STATE GOVT                     |         | 1  | 31             |
| 2      | UTI RETIREMENT SOLUTIONS PENSION FUND SCHEME- STATE GOVT | 1       | 34 |                |
| 3      | LIC PENSION FUND SCHEME - STATE GOVT                     |         | 1  | 35             |
|        |                                                          |         |    |                |
|        | Note                                                     |         |    | ì              |

• LC50 - It is the Life cycle fund where the Cap to Equity investments is 50% of the total asset.

LC25 - It is the Life cycle fund where the Cap to Equity investments is 25% of the total asset.

#### Nominee Details

| Nominee 1 — |                                          |                                |
|-------------|------------------------------------------|--------------------------------|
|             | First Name *                             | MAITHILI                       |
|             | Middle Name                              |                                |
|             | Last Name / Surname                      | МАНАТО                         |
|             | Major/Minor*                             | MAJOR 🗸                        |
|             | Date of Birth                            | 29/11/1995 <b>(DD/MM/YYYY)</b> |
|             | Nominee Age (Years)*                     | 19                             |
|             | Relationship*                            | DOUGHTER                       |
|             | Percentage Share*                        | 100 %                          |
|             | Guardian First Name (in case of a minor) |                                |
|             | Guardian Middle Name                     |                                |
|             | Guardian Last Name                       |                                |
|             | Flat/Room/Door/Block no.*                | ROOM NO 2                      |
|             | Premises/Building/Village                | GOLVALI                        |
|             | Area/Locality/Taluka                     | KALYAN                         |
|             | PIN Code/ZIP Code                        | 421203                         |
|             | City                                     | THANE                          |
|             | State/U.T.                               | MAHARASHTRA                    |
|             | Country                                  | INDIA 🗸                        |

Reset

## **Subscriber Registration**

|    | <b>0</b> -       | 0                               | 3                                 |                                             | 5                                   | 6                                      |              | -7           |                     |  |
|----|------------------|---------------------------------|-----------------------------------|---------------------------------------------|-------------------------------------|----------------------------------------|--------------|--------------|---------------------|--|
|    | Start            | Acknowledgement ID<br>Generated | Registration Details<br>Submitted | OTP<br>Authentication/es<br>Registration Fo | Verifica<br>Sign<br>rm              | Verification Authorizati<br>Sign<br>rm |              | AN Generated | Process<br>Complete |  |
| Ac | knowledgement N  | No: 11152819                    |                                   | Subscriber Name:                            | criber Name: DILEEP RAJENDRA MAHATO |                                        |              |              |                     |  |
| Ac | count Type: Tie  | er I                            |                                   |                                             |                                     |                                        |              |              |                     |  |
|    | Personal Details | Contact Details Bank & Oth      | ner Details Scheme & N            | Iomination Details                          | Documents Upload                    | Photo & Signature Details              | Declarations |              |                     |  |
| (  | - Documents      | s Upload                        |                                   |                                             |                                     |                                        |              |              |                     |  |
|    | Droof Namo       |                                 | Decument Name                     |                                             | Attach Filo                         |                                        |              |              |                     |  |
|    | Proof Name       |                                 | Document Name                     |                                             | Attach File                         |                                        |              |              |                     |  |
|    | SCANNED PAN      | CARD *                          | SCANNED PAN CARD                  |                                             | Choose File                         | NO FILE CHOSEN                         |              |              |                     |  |
|    | CANCELLED C      | HEQUE *                         | CANCELLED CHEQUE                  |                                             | Choose File                         | NO FILE CHOSEN                         |              |              |                     |  |
|    | APPOINTMENT      | OFFER LETTER *                  | APPOINTMENT/OFFER                 | LETTER                                      | Choose File                         | NO FILE CHOSEN                         |              |              |                     |  |
|    | EMPLOYEE ID      | CARD *                          | EMPLOYEE ID CARD                  |                                             | Choose File                         | NO FILE CHOSEN                         |              |              |                     |  |

Note: Document should be in \*.jpeg, \*.jpg or \*.pdf format. Size of document should be between 4KB and 2MB.

## Document should be in \*.jpeg or \*.jpg format only. Size of document should be between 4KB and 2MB.

| Organize 🔻                                                                                                    | New fold                                     | er                                                                                                    |                                 |               |                |                                                                     |         |                | • • •           |                    |                     |                          |
|----------------------------------------------------------------------------------------------------|----------------------------------------------|----------------------------------------------------------------------------------------------------|---------------------------------|---------------|----------------|---------------------------------------------------------------------|---------|----------------|-----------------|--------------------|---------------------|--------------------------|
| <ul> <li>OneDrive</li> <li>This PC</li> <li>3D Obje</li> <li>Desktop</li> <li>Desktop</li> <li>Docum</li> <li>Downlo</li> <li>Music</li> <li>Pictures</li> <li>Videos</li> <li>OS (C:)</li> <li>New Vo</li> <li>New Vo</li> <li>New Vo</li> </ul> | ects<br>ents<br>ads<br>lume (D:<br>lume (E:) | A                                                                                                    | PDF<br>ppointmentLett<br>er.pdf | Cheque.jpeg   | ID Card.jpeg   | otpAuthenticate_<br>639695010016748<br>51_11152092_eNP<br>SForm.pdf | PANCard | l.jpeg         | Photo.jpg       | Dn<br>O<br>Declara | 7<br>PRAN Generated | 8<br>Process<br>Complete |
|                                                                                                    | File n                                       | ame:                                                                                                    | PANCard.jpeg                    |               |                |                                                                     | ✓ Cus   | tom Files (*.p | df;*.jpg;*.jpeg | -                  |                     |                          |
|                                                                                                    |                                              |                                                                                                    |                                 |               |                |                                                                     |         | Open           | Cancel          |                    |                     |                          |
|                                                                                                    |                                              |                                                                                                    | APPOINTMENT/OI                  | FFER LETTER * | APPOINTMENT/O  | FFERLETTER                                                          | 010030  |                |                 | .::                |                     |                          |
|                                                                                                    |                                              |                                                                                                    | EMPLOYEE ID CA                  | RD *          | EMPLOYEE ID CA | ARD                                                                 | Choose  | File NO FIL    | E CHOSEN        |                    |                     |                          |
|                                                                                                    |                                              | Note: Document should be in *.jpeg, *.jpg or *.pdf format. Size of document should be between 4KB and 2MB.<br>## Document should be in *.jpeg or *.jpg format only. Size of document should be between 4KB and 2MB. |                                 |               |                |                                                                     |         |                |                 |                    |                     |                          |
|                                                                                                    |                                              |                                                                                                    | <b>«</b>                        |               |                | -                                                                   | Jpload  |                |                 |                    |                     | <b>»</b>                 |

-

## **Subscriber Registration**

|     | 0                |                      | )                |                  |                        |                                          | 5             |            | 6         |                |        | -7         |              |                     |
|-----|------------------|----------------------|------------------|------------------|------------------------|------------------------------------------|---------------|------------|-----------|----------------|--------|------------|--------------|---------------------|
|     | Start            | Acknowledg<br>Genera | ement ID<br>ited | Registrat<br>Sub | tion Details<br>mitted | OTP<br>Authentication/<br>Registration F | eSign<br>Form | Verifica   | ation     | Authori        | zation | PR/        | AN Generated | Process<br>Complete |
| Acl | knowledgement N  | o: 11152819          |                  |                  |                        |                                          | Subscr        | iber Name: | DILEEP R  | AJENDRA MA     | HATO   |            |              |                     |
| Ac  | count Type: Tier | rl                   |                  |                  |                        |                                          |               |            |           |                |        |            |              |                     |
|     | Personal Details | Contact Details      | Bank & Othe      | er Details       | Scheme & N             | Iomination Details                       | Documen       | ts Upload  | Photo & S | ignature Detai | ils De | clarations |              |                     |
|     | Documents        | Upload ——            |                  |                  |                        |                                          |               |            |           |                |        |            |              |                     |
|     | Proof Name       |                      |                  | Document         | Name                   |                                          | Attact        | 1 File     |           |                |        |            |              |                     |
|     | SCANNED PAN      | CARD *               |                  | SCANNED          | PAN CARD               |                                          | Cho           | ose File   | PANCARD   | JPEG           |        |            |              |                     |
|     | CANCELLED CH     | IEQUE *              |                  | CANCELLE         | ED CHEQUE              |                                          | Cho           | ose File   | CHEQUE1   | JPEG           |        |            |              |                     |
|     | APPOINTMENT/     | OFFER LETTER *       |                  | APPOINTN         | IENT/OFFER             | LETTER                                   | Cho           | ose File   | APPOINTM  | 1ETTER.PI      | DF     |            |              |                     |
|     | EMPLOYEE ID C    | CARD *               |                  | EMPLOYE          | E ID CARD              |                                          | Cho           | ose File   | ID CARD.J | PEG            |        |            |              |                     |
|     |                  |                      |                  |                  |                        |                                          |               |            |           |                |        |            |              |                     |

Note: Document should be in \*.jpeg, \*.jpg or \*.pdf format. Size of document should be between 4KB and 2MB.

## Document should be in \*.jpeg or \*.jpg format only. Size of document should be between 4KB and 2MB.

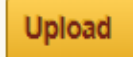

### Subscriber Registration

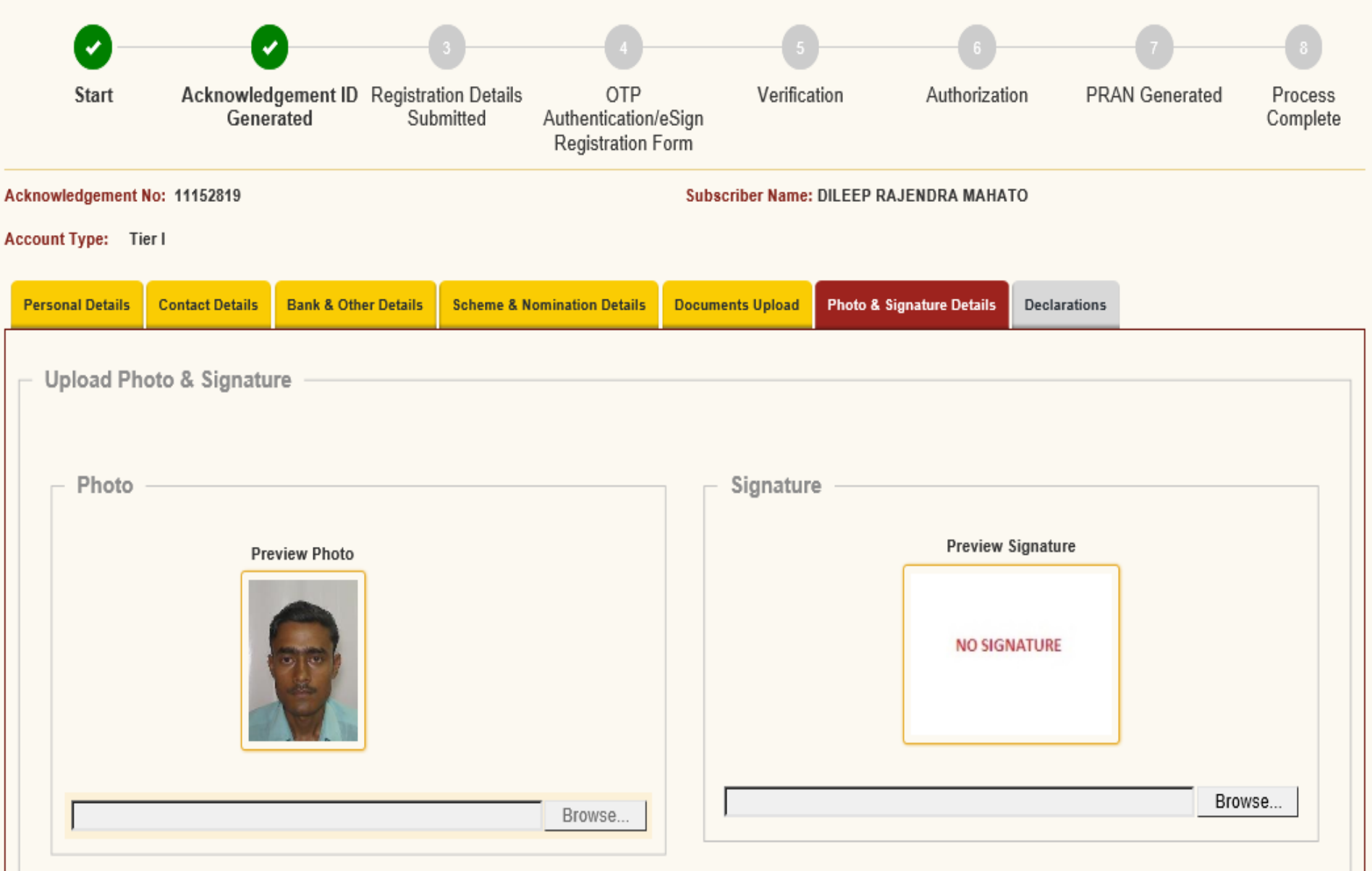

Steps to Scan Signature

#### Note:

\* Photo & Signature should be in \*.jpg format. If your Photograph/Signature image is in other format, please save it as in .jpg format. Size of photo should be between 4KB and 5MB.Scan a signature and upload it.

### Account Type: Tier I

| Personal Details | Contact Details | Bank & Other Details | Scheme & Nomination Details | Documents Upload | Photo & Signature Details | Declarations             |
|------------------|-----------------|----------------------|-----------------------------|------------------|---------------------------|--------------------------|
| — Upload Ph      | oto & Signatu   | 170                  |                             |                  |                           |                          |
| opioud i ii      | oto a orginata  | ie -                 |                             |                  |                           |                          |
| Photo            |                 |                      |                             | Signatur         | ~                         |                          |
| FIIOLO           |                 |                      |                             | Signatur         | e                         |                          |
|                  | Pre             | view Photo           |                             |                  | Preview Signatu           |                          |
|                  |                 |                      |                             |                  |                           |                          |
|                  | 4               |                      |                             |                  | start                     |                          |
|                  |                 | M.                   |                             |                  |                           |                          |
|                  |                 |                      |                             |                  |                           |                          |
|                  |                 |                      | Browse                      | C:\USERS\I       | DILEEPM\DESKTOP\SOP F     | OR ENPS\SIGN.JPEG Browse |
|                  |                 |                      |                             |                  |                           |                          |

### Steps to Scan Signature

### Note:

\* Photo & Signature should be in \*.jpg format. If your Photograph/Signature image is in other format, please save it as in .jpg format. Size of photo should be between 4KB and 5MB.Scan a signature and upload it.

\* For 'Aadhaar Offline eKYC' Based Registration Modification of Photo is not allowed

Account Type: Tier I

| Personal Details                                                   | Contact Details                                                  | Bank & Other Details                                             | Scheme & Nomination Details                                                          | Documents Upload                                         | Photo & Signature Details    | Declarations      |                           |
|--------------------------------------------------------------------|------------------------------------------------------------------|------------------------------------------------------------------|--------------------------------------------------------------------------------------|----------------------------------------------------------|------------------------------|-------------------|---------------------------|
| Upload Ph                                                          | oto & Signatu                                                    | re                                                               |                                                                                      |                                                          |                              |                   |                           |
| - Photo                                                            |                                                                  |                                                                  |                                                                                      | Signature                                                | e                            | ature             |                           |
|                                                                    | Pre                                                              | eview Photo                                                      |                                                                                      |                                                          | ikat                         |                   |                           |
|                                                                    |                                                                  |                                                                  | Browse                                                                               |                                                          | Signature Succe              | ssfully Uploaded  | Browse                    |
| <u>Note:</u><br>* Photo & Sig<br>5MB.Scan a<br>* For <b>'Aadha</b> | gnature should be<br>signature and up<br>a <b>r Offline eKYC</b> | e in *.jpg format. If your<br>load it.<br>' Based Registration M | <u>Steps to</u><br>Photograph/Signature image i<br>odification of Photo is not allow | <u>Scan Signature</u><br>is in other format, plea<br>ved | ase save it as in .jpg forma | it. Size of photo | should be between 4KB and |
| <b>«</b>                                                           |                                                                  |                                                                  | Save                                                                                 | Confirm                                                  |                              |                   |                           |

### Subscriber Registration

| Start                                       | Acknowled<br>Gene                                                                                                    | dgement ID<br>trated | Registrat<br>Subr      | 3<br>ion Details<br>mitted | OTP<br>Authentication/<br>Registration F | eSign<br>Form                                  | 5<br>Verifica      | tion A           | outhorization | PRAM          | 7<br>N Generated | 8<br>Process<br>Complete |
|---------------------------------------------|----------------------------------------------------------------------------------------------------|----------------------|------------------------|----------------------------|------------------------------------------|------------------------------------------------|--------------------|------------------|---------------|---------------|------------------|--------------------------|
| cknowledgement N                            | lo: 11152819                                                                                                    |                      |                        |                            |                                          | Sub                                            | scriber Name:      | DILEEP RAJEND    | RA MAHATO     |               |                  |                          |
| ccount Type: Tie                            | er I                                                                                                    |                      |                        |                            |                                          |                                                |                    |                  |               |               |                  |                          |
| Personal Details                            | Contact Details                                                                                                    | Bank & Othe          | r Details              | Scheme & Nor               | mination Details                         | Docur                                          | ments Upload       | Photo & Signatu  | re Details    | eclarations   |                  |                          |
| Personal                                    | Details                                                                                                    |                      |                        |                            |                                          |                                                | Family D           | etails           |               |               |                  |                          |
| Title                                       | Title                                                                                                    |                      |                        | 1                          |                                          |                                                | Father's Title     |                  |               | SHRI          |                  |                          |
| First Name *                                |                                                                                                    | D                    | DILEEP RAJENDRA MAHATO |                            |                                          |                                                | Father's First     | Name             |               | RAJU          |                  |                          |
| Middle Name                                 |                                                                                                    |                      |                        |                            |                                          |                                                | Father's Midd      | lle Name         |               |               |                  |                          |
| Last Name                                   |                                                                                                    |                      |                        |                            |                                          |                                                | Father's Last Name |                  |               | манато        |                  |                          |
| Applicant is C                              | Applicant is Orphan                                                                                                    |                      |                        |                            |                                          |                                                | Mother's Title     |                  |               | SMT           |                  |                          |
| Gender *                                    |                                                                                                    | M                    | IALE                   |                            |                                          |                                                | Mother's First     | t Name           | 1             | PARVATI       |                  |                          |
| Date of Birth                               | *                                                                                                    | 0                    | 8/06/1987              |                            |                                          |                                                | Mother's Mide      | dle Name         |               |               |                  |                          |
| Place of Birth                              | *                                                                                                    | M                    | IUMBAI                 |                            |                                          | Mother's Last Name<br>Subscriber's Maiden Name |                    |                  | 1             | манато        |                  |                          |
| Country of Bi                               | rth *                                                                                                    | D                    | NDIA                   |                            |                                          |                                                |                    |                  |               |               |                  |                          |
| Nationality *                               |                                                                                                    | IP                   | IDIAN                  | AN                         |                                          |                                                | Spouse First       | ouse First Name* |               | RUPA          |                  |                          |
| Marital Status                              | 8                                                                                                    | M                    | IARRIED                |                            |                                          |                                                | Spouse Midd        | le Name          |               |               |                  |                          |
| Mobile *                                    |                                                                                                    | +                    | 91 865250              | 01614 🥑                    |                                          |                                                | Spouse Last Name   |                  |               | манато        |                  |                          |
| I confirm<br>above. I also<br>for sending r | ✓ I confirm that my WhatsApp number is same as the mobile number registered<br>above. I also provide my consent to NSDL e-Governance Infrastructure Ltd (CRA)<br>for sending messages / notifications on my WhatsApp number |                      |                        |                            |                                          |                                                |                    |                  |               |               |                  |                          |
| Email ID *                                  |                                                                                                    | DI                   | ILEEPM@I               | NSDL.CO.IN                 | 9                                        |                                                |                    |                  |               |               |                  |                          |
| Telephone wit                               | th STD Code                                                                                                    |                      |                        |                            |                                          |                                                |                    |                  |               |               |                  |                          |
| Identity D                                  | Identity Details                                                                                                    |                      |                        |                            | ,<br>1 Г                                 | Proof of I                                     | dentity            |                  |               |               |                  |                          |
| PAN                                         |                                                                                                    | S                    | ANPK7511               | т                          |                                          |                                                | Identity Proof     |                  | А             | adhaar Card / | Letter issued b  | UIDAI                    |
| Last 4 digit of                             | Aadhaar *                                                                                                    | x                    |                        | 6286                       |                                          |                                                | Document ID        |                  | ×             | XXXXXXX628    | 6                |                          |
| Passport No<br>Voter ID                     |                                                                                                    |                      |                        |                            |                                          |                                                | Date of Birth F    | Proof            | A             | ADHAAR CAI    | RD / LETTER IS   | SUED BY<br>HORITY        |
| CERSAI ID                                   |                                                                                                    |                      |                        |                            |                                          |                                                | Document Pro       | oof ID (if any)  | ×             | XXXXXXX628    | 6                |                          |

Edit

»

Note

Click on "Edit" button to make changes in Form.

Retirement Advisory ID Retirement Advisory Name

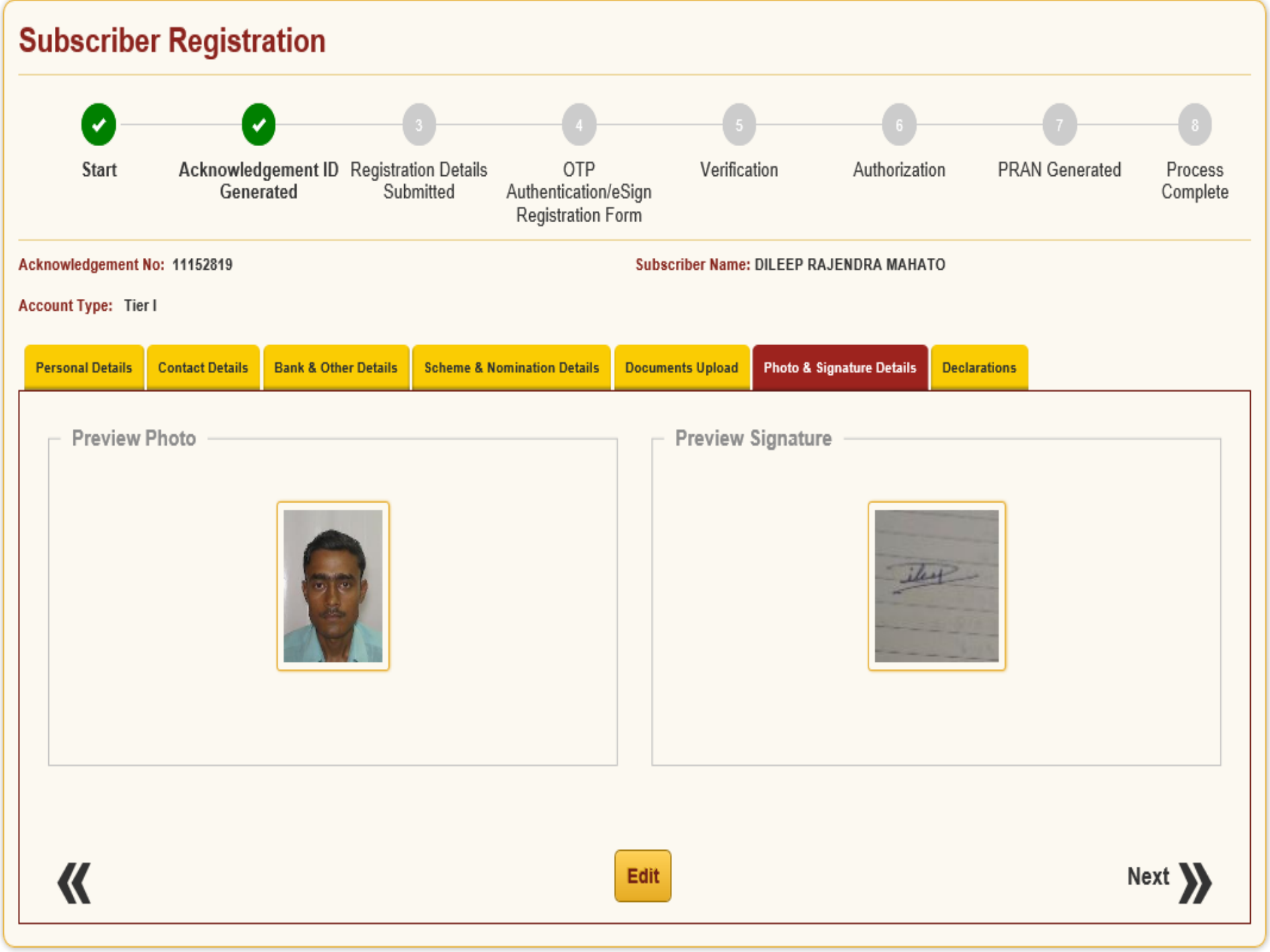

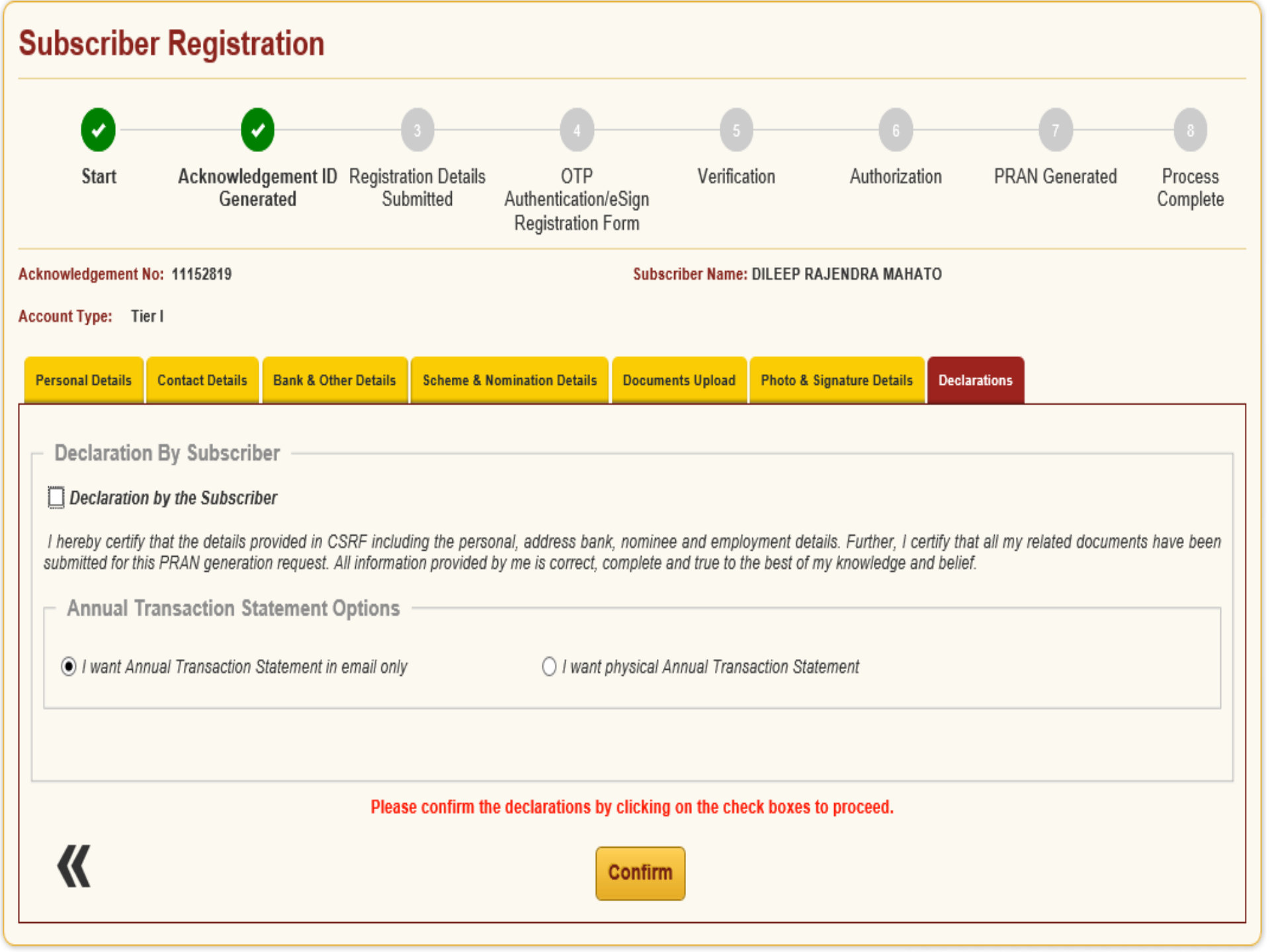

### Subscriber Registration Start Acknowledgement ID Registration Details Verification Authorization PRAN Generated OTP Process Generated Submitted Authentication/eSign Complete Registration Form Acknowledgement No: 11152819 Subscriber Name: DILEEP RAJENDRA MAHATO Account Type: Tier I Personal Details Bank & Other Details Scheme & Nomination Details **Documents Upload** Photo & Signature Details Contact Details Declarations Declaration By Subscriber Declaration by the Subscriber I hereby certify that the details provided in CSRF including the personal, address bank, nominee and employment details. Further, I certify that all my related documents have been submitted for this PRAN generation request. All information provided by me is correct, complete and true to the best of my knowledge and belief. Annual Transaction Statement Options I want Annual Transaction Statement in email only I want physical Annual Transaction Statement Confirm

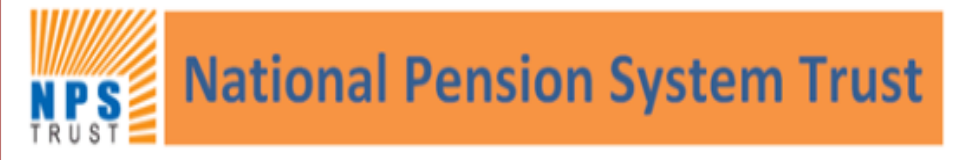

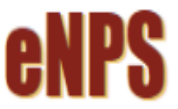

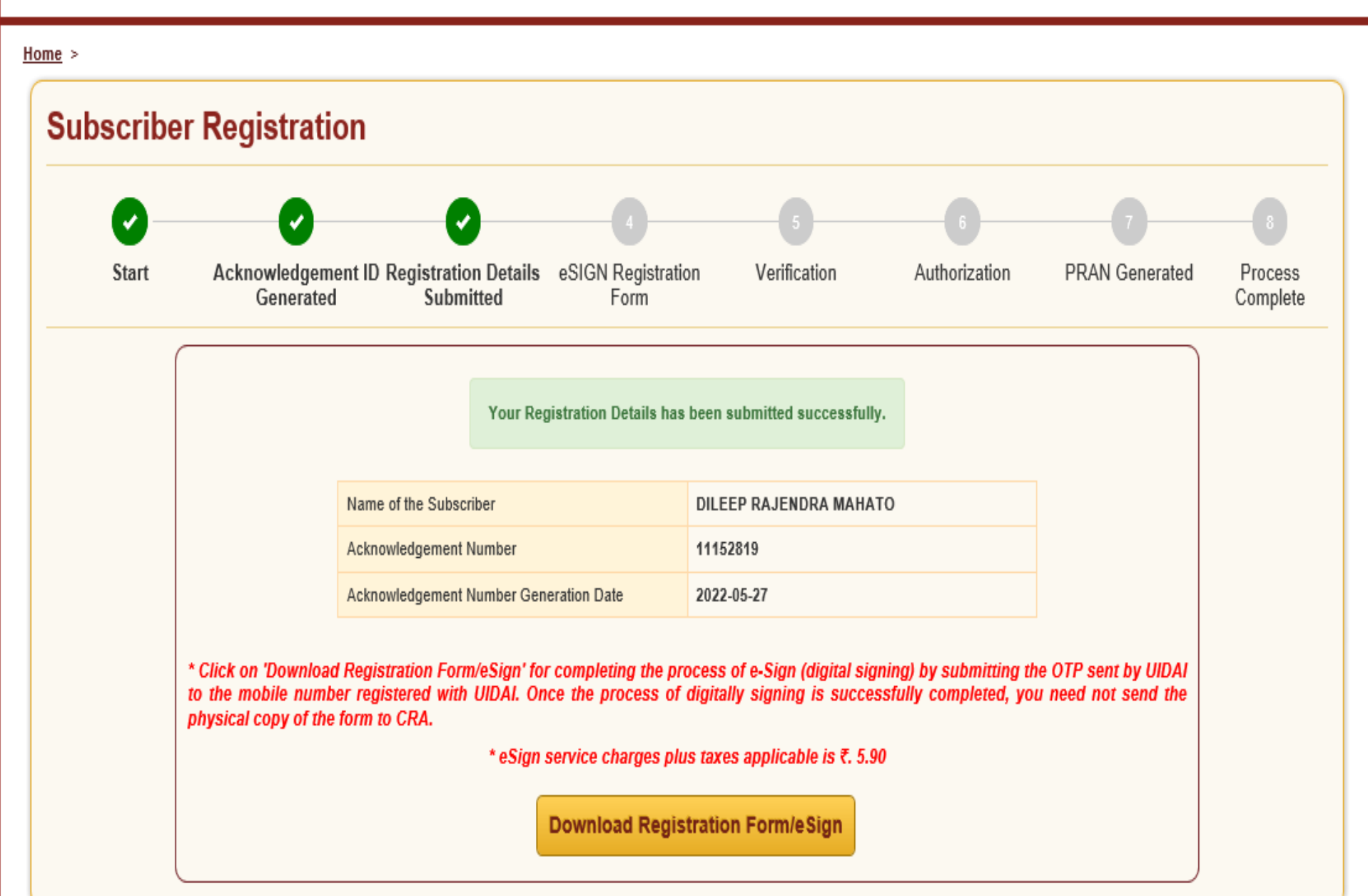

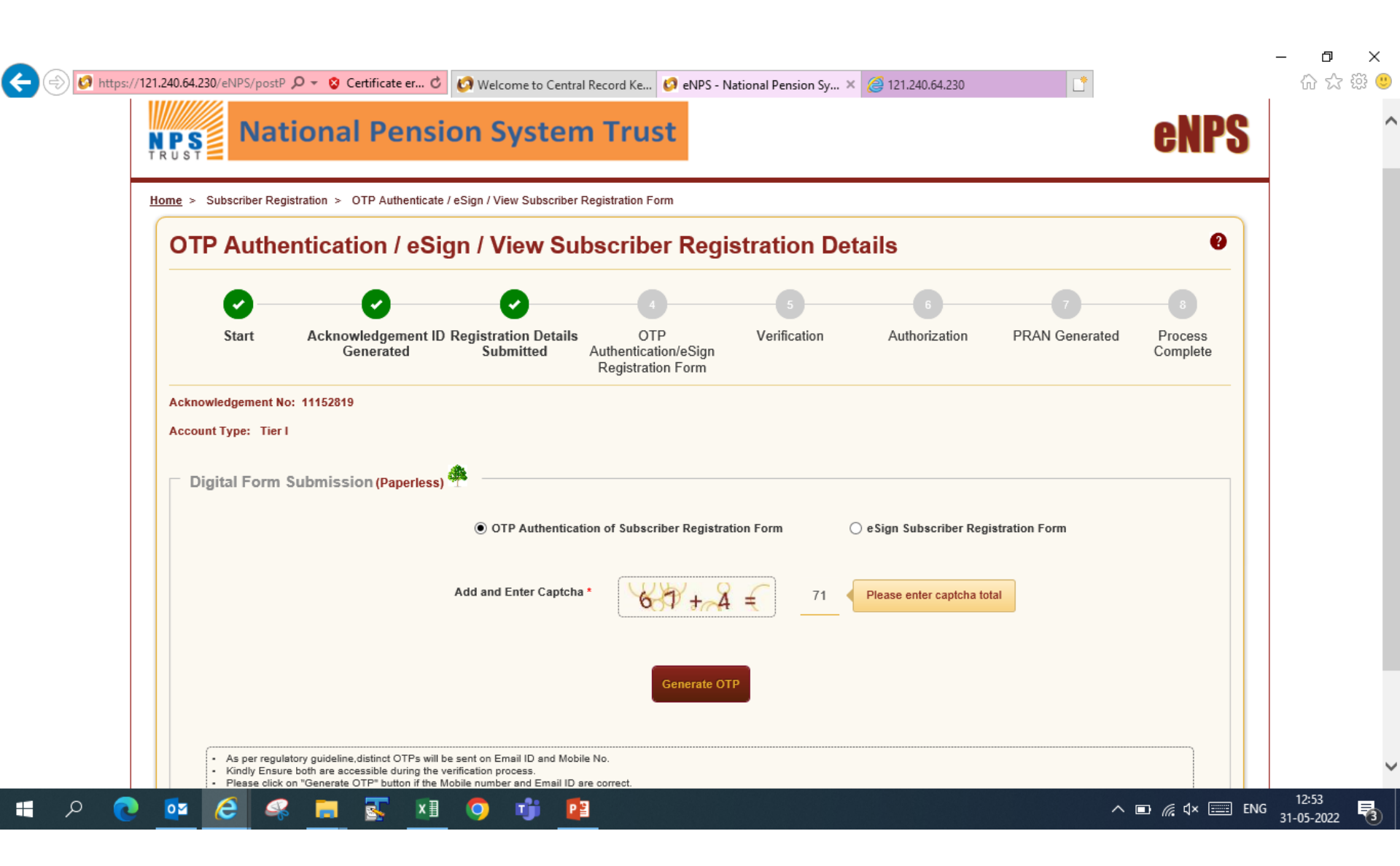

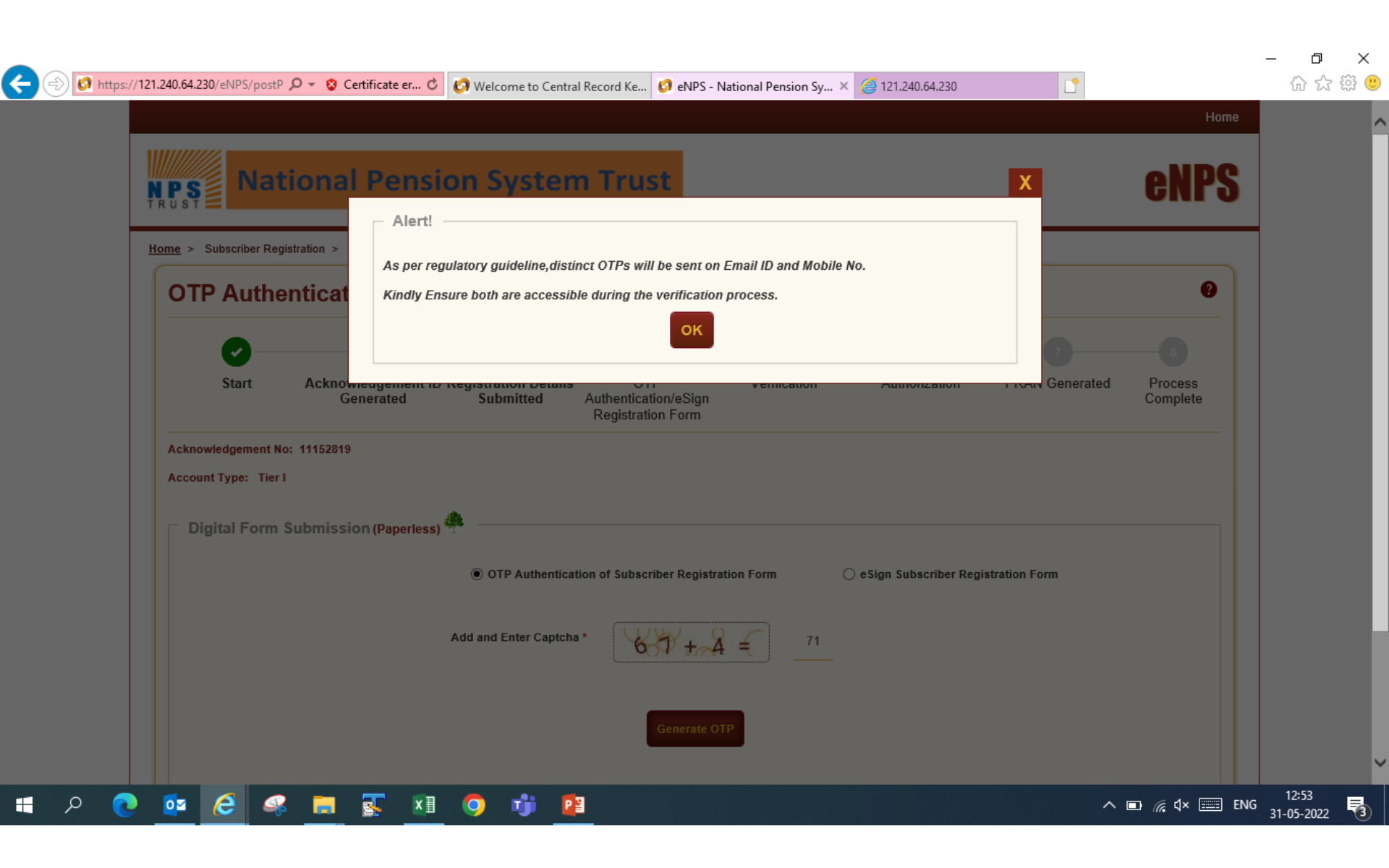

| OTP Authenti | cation (Paperless) of Subscriber Registration Form                                                                                                    |
|--------------|----------------------------------------------------------------------------------------------------|
|              | OTP sent successfully to your registered Email ID d***@****.in and Mobile No. 865******4                                                                                                    |
|              | Email ID OTP *                                                                                                    |
|              | Mobile OTP *     ••••       OTP Authentication Declaration                                                                                                    |
|              | I hereby authorize NSDL e-Governance Infrastructure Ltd (NSDL e-Gov) to:<br>Use my distinct OTPs received on Mobile Number and Email ID for the<br>purpose of eSigning/OTP Authenticating the registration document/service<br>requests under National Pension System (NPS) for National Pension System<br>Trust. |
|              | Add and Enter Captcha * 62 Please enter captcha total                                                                                                    |

| NPS Nati      | onal Pension System Trust                                                  | <b>enps</b> |
|---------------|----------------------------------------------------------------------------|-------------|
| <u>Home</u> > |                                                                            |             |
| OTP Auther    | ntication (Paperless) of Subscriber Registration Form                      |             |
|               | OTP Authentication through Email ID and Mobile number completed successful | ly.         |
|               | Click here to download system generated Subscriber Registration Form.      |             |
|               |                                                                            |             |
|               |                                                                            |             |
|               |                                                                            |             |

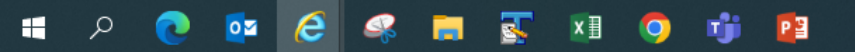

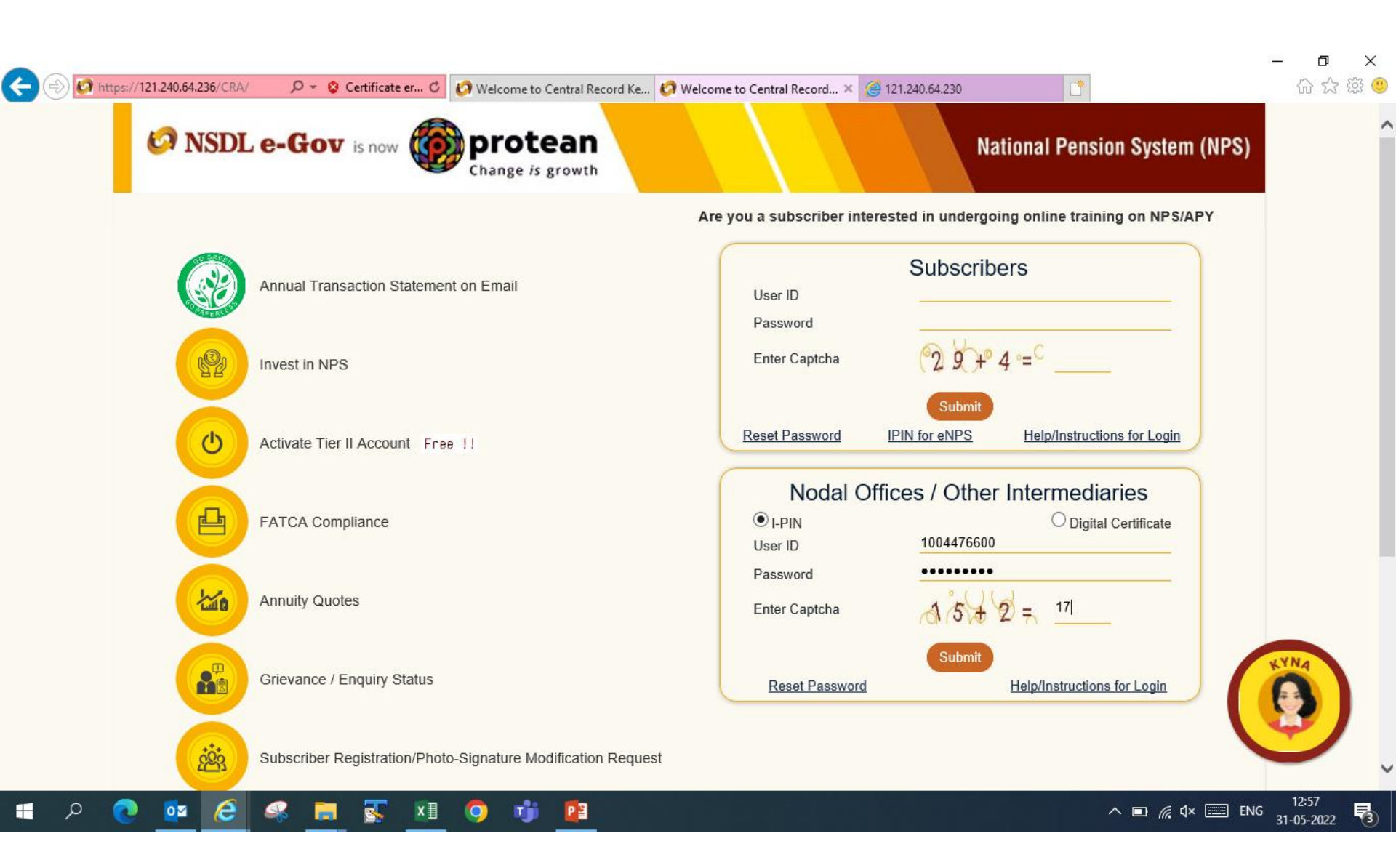

|               |                                                   |                         |                          |                              |                          |                                 | -                            | - 0 ×                 |  |  |  |
|---------------|---------------------------------------------------|-------------------------|--------------------------|------------------------------|--------------------------|---------------------------------|------------------------------|-----------------------|--|--|--|
| ←⊜⊘           | https:// <b>121.240.64.236</b> /CRA/Log           | gon 🔎 👻 😵 Certificate e | r 🖒 🙋 Welcome to Cen     | tral Record Ke 🧑 Welcome to  | Central Record × 🧟 121.2 | 240.64.230                      | •                            | 슈 숬 쁖 🙂               |  |  |  |
| 69 N          | SDL e-Go                                          | 🗸 is now 🥡              | protea<br>Change is grow | n<br>th                      |                          | Nat                             | ional Pension Syst           | em (NPS)              |  |  |  |
| Welcome I     | Pay and Accounts Office-1                         | 1004476600              |                          |                              | Navigate to N            | PSCAN 31-                       | May-2022 Ho                  | ome   Logout          |  |  |  |
| Transaction   | Authorize Request S                               | ecurity Subscriber      | Registration Grievand    | ce User Maintenance          | Document Management      | Views Additional Repo           | orts (New) Master Download   | Dashboard             |  |  |  |
| Subscriber De | Subscriber                                        | CGMS BackOffice         | Nodal Offices Upload     | Error Rectification Modul    | e CSRF Submission D      | etails Exit Withdrawal Re       | equest Recruitment Monitor   | ring                  |  |  |  |
| Knowledge Co  | Authorize Conditional<br>Withdrawal Request       |                         |                          |                              |                          |                                 |                              |                       |  |  |  |
|               | Authorise<br>Family/Disability Pension<br>Request |                         |                          |                              |                          |                                 |                              |                       |  |  |  |
|               | eNPS Registration                                 |                         |                          |                              |                          |                                 |                              |                       |  |  |  |
|               | Welcome to Central Recordkeeping Agency           |                         |                          |                              |                          |                                 |                              |                       |  |  |  |
|               |                                                   |                         | Click here               | to view list of Exit Claim I | Ds awaiting any action   |                                 |                              |                       |  |  |  |
|               | Su                                                | bscriber is required to | o purchase the annuity   | at the time of Exit. To vie  | w annuity quotes, pleas  | e click here <b>View Annuit</b> | y Quotes                     |                       |  |  |  |
| Ne            | w Subscriber Registratio                          | on Form (CSRF) will I   | be effective from Dec 1  | , 2017. Ensure that existing | ng CSRF (in circulation) | should reach CRA-FC by          | y Nov 27, 2017 to avoid reje | ctions                |  |  |  |
|               | Information regardi                               | ng online submissio     | on of FATCA Self-Cer     | tification in Subscribers    | login may be dissemi     | nated to your Subscribe         | ers. For details, Click here |                       |  |  |  |
|               |                                                   |                         | Click here for PF        | RDA Advisory on streamli     | ning of handling of Exit | cases                           |                              |                       |  |  |  |
|               |                                                   |                         | ١                        | IPS Operations Guide PA      | O/DTO DDO                |                                 |                              |                       |  |  |  |
|               |                                                   |                         | CRA Hel                  | pline for Nodal Offices 18   | 00-222-081 (toll-free)   |                                 |                              |                       |  |  |  |
|               |                                                   |                         | Retired                  | lífe ka sahara,              | NPS hamara               |                                 |                              | ~                     |  |  |  |
| م 🖿           | 💽 🔯 🧭                                             | 🤹 📒 🕵                   | XI 🜻 🤹                   | 2                            |                          |                                 | ^ ⊡ 🦟 ⊄× 📰 ENG :             | 12:57<br>31-05-2022 🔞 |  |  |  |
|               |                                                   |                         |                          |                              |                          |                                 |                              |                       |  |  |  |
|               |                                                   |                         |                          |                              |                          |                                 |                              |                       |  |  |  |

| NPS REGISTRATION                                          |  |  |  |  |  |  |  |
|-----------------------------------------------------------|--|--|--|--|--|--|--|
| NPS REGISTRATION                                          |  |  |  |  |  |  |  |
| tome >                                                    |  |  |  |  |  |  |  |
|                                                           |  |  |  |  |  |  |  |
| Online Subscriber Registration Verification Authorization |  |  |  |  |  |  |  |
| Verify/Authorize Request O View Request Status            |  |  |  |  |  |  |  |
| Request Verification/Authorization                        |  |  |  |  |  |  |  |
|                                                           |  |  |  |  |  |  |  |
| Acknowledgement ID                                        |  |  |  |  |  |  |  |
| From Date DD/MM/YYYY                                      |  |  |  |  |  |  |  |
| To Date DD/MM/YYYY                                        |  |  |  |  |  |  |  |
| Submit                                                    |  |  |  |  |  |  |  |
|                                                           |  |  |  |  |  |  |  |
|                                                           |  |  |  |  |  |  |  |

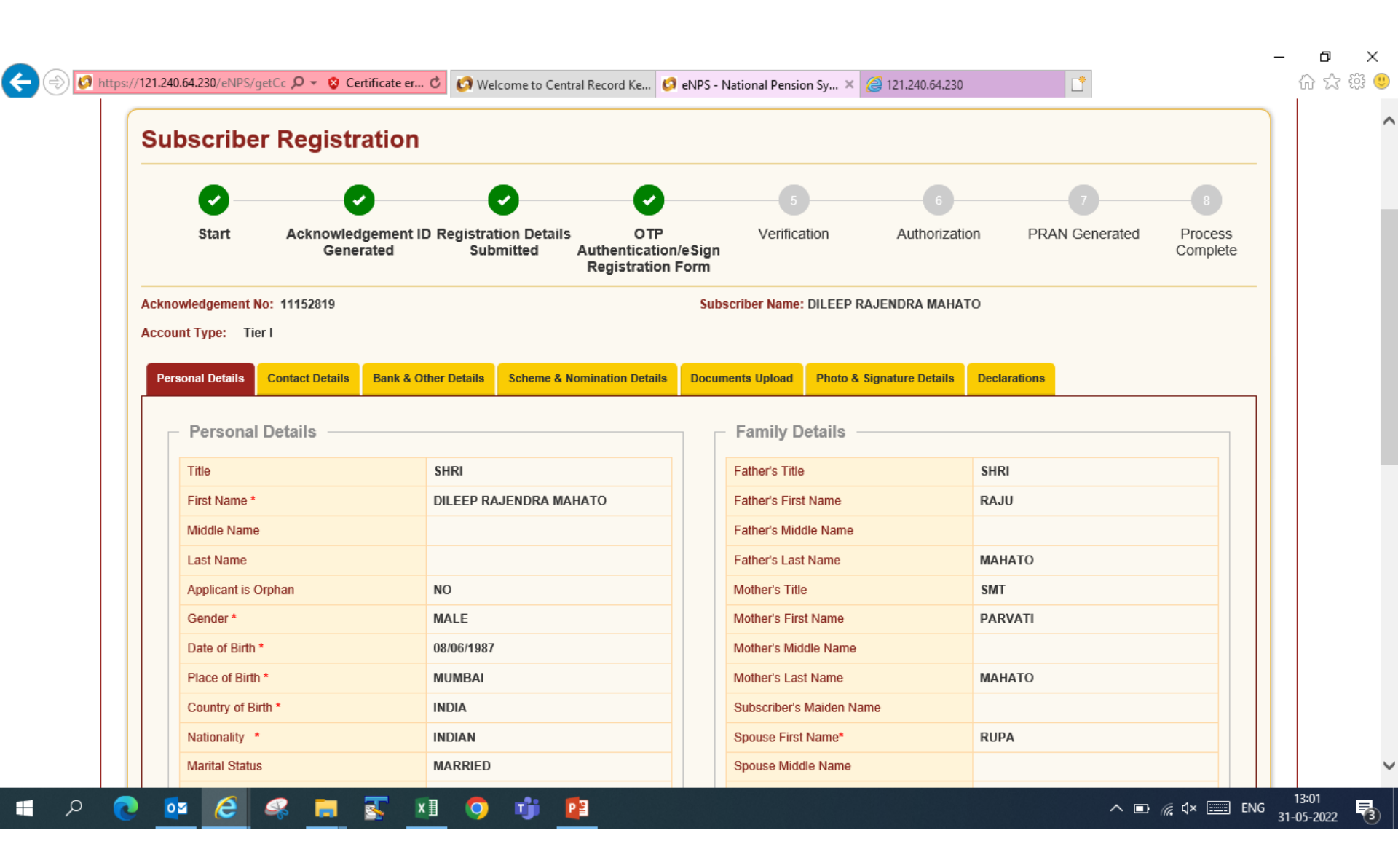

| Martal Status     MARRIED       Mobile •     • 91 865250161 •       Mobile •     • 91 865250161 •       I confirm that my WhatsApp number is same as the mobile number registered above. Jalso provide my consent to NSD is -Governance infrastructure Lid (CRA) for sending messages / notifications on my WhatsApp number     MAHATO       Email ID •     DILEEP.MAHTO@YMAIL.COM •        Telephone with STD Code     •       Identity Details     Proof of Identity       PAN     SANPK7511T       PAN     SANPK7511T       PAN     YES       Last 4 digit of Aadhaar     XXXXXX6286       Adhaar Verification Flag     YES       Adhaar Verification Flag     YES       Voter ID     Sanon       Voter ID     CERSAI ID       Retirement Advisory ID     Galcancencencencencencencencencencencencencen                                                                                                    | Nationality *                                                                                                   | INDIAN                                                                                                    | Spouse First Name*         | RUPA                                                               |
|----------------------------------------------------------------------------------------------------|----------------------------------------------------------------------------------------------------|----------------------------------------------------------------------------------------------------|----------------------------|--------------------------------------------------------------------|
| Mobile •       • • 9 8652501614 •       Spouse Last Name       MAHATO         I confirm that my WhatsApp number is some as the mobile number registered above. Laiso provide my consent to NSDL e-Governance Infrastructure Ltd (CRA)       Spouse Last Name       MAHATO         Email D •       DILEEP.MAHTO@YMAIL.COM •       Image: Consent to NSDL e-Governance Infrastructure Ltd (CRA)       Image: Consent to NSDL e-Governance Infrastructure Ltd (CRA)         Telephone with STD Code       Image: Consent to NSDL e-Governance Infrastructure Ltd (CRA)       Image: Consent to NSDL e-Governance Infrastructure Ltd (CRA)         Identity Details       Proof of Identity       Proof of Identity         PAN       SANPK7511T       Identity Proof       Aadhaar Card / Letter issued by UIDAI         Date of Birth Proof       Madhaar Card / Letter issued by UIDAI       Document ID       XXXXXXx6286         Aadhaar Verification Flag       NO       XXXXXXX6286       Date of Birth Proof       Aadhaar Card / Letter issued by UIDAI         Pasport No       YE       Date of Birth Proof       XXXXXXX6286       Date of Birth Proof       XXXXXXX6286         Pasport No       YE       Document Proof ID (if any)       XXXXXXX6286       SXXXXXX6286         Retirement Advisory ID       Image: Consent ID       XXXXXXX6286       SXXXXXX       State Infrastructure Ltd Infrastructure Ltd Infrastructure Ltd Infrastructure Ltd Infrastructure Ltd Infrastructu                                                                                                    | Marital Status                                                                                                  | MARRIED                                                                                                    | Spouse Middle Name         |                                                                    |
| I confirm that my WhatsApp number is same as the mobile number registered above. Jalso provide my consent to NSDL e-Governance Infrastructure Ltd (CRA) for sending messages / notifications on my WhatsApp number   Email D* DILEEP.MAHTO@YMAIL.COM     Telephone with STD Code     Proof of Identity   Identity Details   PAN SANPK7511T   PAN Verification Flag* YES   Last 4 digit of Aadhaar XXXXXX6286   Aadhaar Verification Flag NO   KYC Verification Flag YES   Pasport No YES   Voler ID Icention   Voler ID Icention   CERSAI ID Icention   Retirement Advisory ID Icention   Retirement Advisory Name Icention                                                                                                    | Mobile *                                                                                                    | + 91 8652501614 🥥                                                                                                    | Spouse Last Name           | МАНАТО                                                             |
| Email ID*       DILEEP-MAHTO@YMAIL.COM          Telephone with STD Code       -         Identity Details       -         PAN       SANPK7511T         PAN Verification Flag*       YES         Last 4 digit of Aadhaar       XXXXXX6286         Aadhaar Verification Flag       NO         KYC Verification Flag       YES         Passport No       YES         Voter ID       YES         Passport No       YES         Voter ID       XXXXXX6286         Retirement Advisory ID       Identity         Retirement Advisory Name       Identity                                                                                                    | ✓ I confirm that my WhatsApp nur<br>above. I also provide my consent to<br>for sending messages / notifications | mber is same as the mobile number registered<br>NSDL e-Governance Infrastructure Ltd (CRA)<br>s on my WhatsApp number |                            |                                                                    |
| Telephone with STD Code       Identity Details         PAN       SANPK7511T         PAN Verification Flag*       YES         Last 4 digit of Aadhaar       XXXXXX6286         Aadhaar Verification Flag       XXXXXX6286         Aadhaar Verification Flag       YES         Passport No       YES         Voter ID       YES         CERSAI ID       Identity Proof ID (if any)         Retirement Advisory ID       Identity Proof ID (if any)                                                                                                    | Email ID *                                                                                                    | DILEEP.MAHTO@YMAIL.COM 🥑                                                                                              |                            |                                                                    |
| Identity Details       Proof of Identity         PAN       SANPK7511T         PAN Verification Flag *       YES         Last 4 digit of Aadhaar       XXXXXX6286         Aadhaar Verification Flag       NO         KYC Verification Flag       YES         Passport No       YES         Voter ID       SXXXXX6286         CERSAI ID       Incomposition Flag         Retirement Advisory ID       Incomposition Flag         Retirement Advisory Name       Incomposition Flag                                                                                                    | Telephone with STD Code                                                                                         |                                                                                                    |                            |                                                                    |
| PANSANPK/5111Aadhaar Card / Letter issued by UIDATPAN Verification Flag *YE SDocument IDXXXXXX6286Last 4 digit of AadhaarXXXXXX6286Date of Birth ProofAADHAAR CARD / LETTER ISSUED BY<br>UNIQUE IDENTIFICATION AUTHORITY<br>OF INDIAAadhaar Verification FlagYE SDocument IDXXXXX6286Passport No                                                                                                    | Identity Details                                                                                                | 0000077447                                                                                                    | Proof of Identity          |                                                                    |
| PAN Verification Flag*       YES       Document ID       XXXXXXX6286         Last 4 digit of Aadhaar       XXXXXX6286       AADHAAR CARD / LETTER ISSUED BY<br>UNIQUE IDENTIFICATION AUTHORITY<br>OF INDIA         Aadhaar Verification Flag       NO       Document Proof       Document Proof       XXXXXX6286         Passport No       Voter ID       CERSAI ID       XXXXXX       XXXXXX6286       XXXXXX6286         Retirement Advisory ID       Editement Advisory Name       Center Content Content Advisory Name       Center Content Content Cont                                                                                                    | PAN                                                                                                    | SANPK7511T                                                                                                    | Identity Proof             | Aadhaar Card / Letter issued by UIDAI                              |
| Last 4 digit of Aadhaar       XXXXXX6286       AADhaar CaRD / LETTER ISSUED BY UNIQUE IDENTIFICATION AUTHORITY OF INDIA         Aadhaar Verification Flag       VES       Date of Birth Proof       XXXXXX6286         Passport No       I       I       I         Voter ID       I       I       I         Retirement Advisory ID       I       I       I         Retirement Advisory Name       I       I       I                                                                                                    | PAN Verification Flag *                                                                                         | YES                                                                                                    | Document ID                | XXXXXXX6286                                                        |
| Aadhaar Verification Flag       NO       OF INDIA         KYC Verification Flag       YES       Document Proof ID (if any)       XXXXX6286         Passport No                                                                                                    | Last 4 digit of Aadhaar                                                                                         | XXXXXXX6286                                                                                                    | Date of Birth Proof        | AADHAAR CARD / LETTER ISSUED BY<br>UNIQUE IDENTIFICATION AUTHORITY |
| KYC Verification Flag     YES     Document Proof ID (if any)     XXXXXX6286       Passport No                                                                                                    | Aadhaar Verification Flag                                                                                       | NO                                                                                                    |                            | OF INDIA                                                           |
| Passport No     Image: Comparison of the comparison of the comparison of the | KYC Verification Flag                                                                                           | YES                                                                                                    | Document Proof ID (if any) | XXXXXXX6286                                                        |
| Voter ID     CERSAI ID       Retirement Advisory ID     Center Control Control Contro                                | Passport No                                                                                                    |                                                                                                    |                            |                                                                    |
| CERSAI ID   Retirement Advisory ID   Retirement Advisory Name                                                                                                    | Voter ID                                                                                                    |                                                                                                    |                            |                                                                    |
| Retirement Advisory ID       Retirement Advisory Name                                                                                                    | CERSAI ID                                                                                                    |                                                                                                    |                            |                                                                    |
| Retirement Advisory Name                                                                                                    | Retirement Advisory ID                                                                                          |                                                                                                    |                            |                                                                    |
|                                                                                                    | Retirement Advisory Name                                                                                        |                                                                                                    |                            |                                                                    |
|                                                                                                    |                                                                                                    |                                                                                                    |                            | Next                                                               |

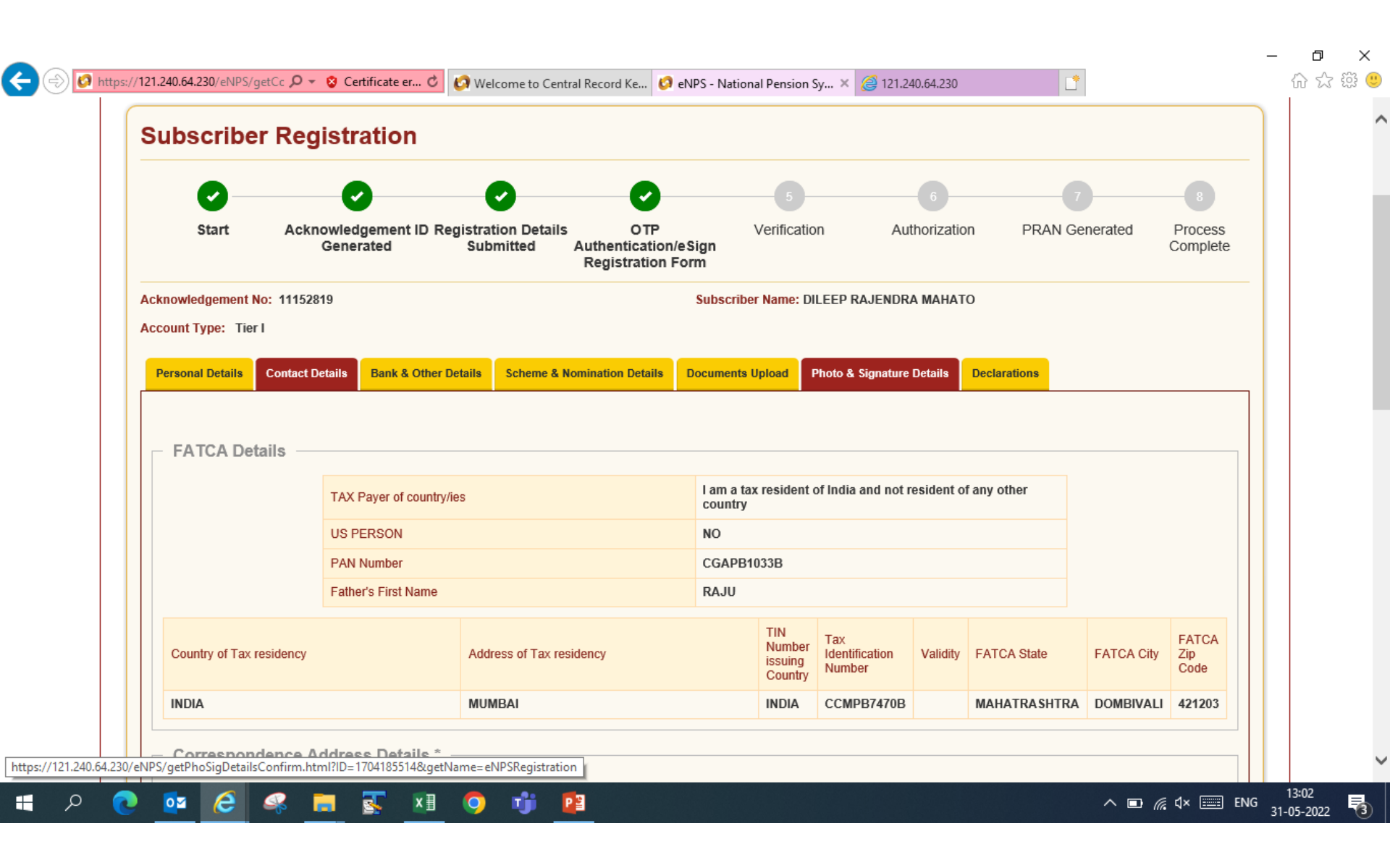

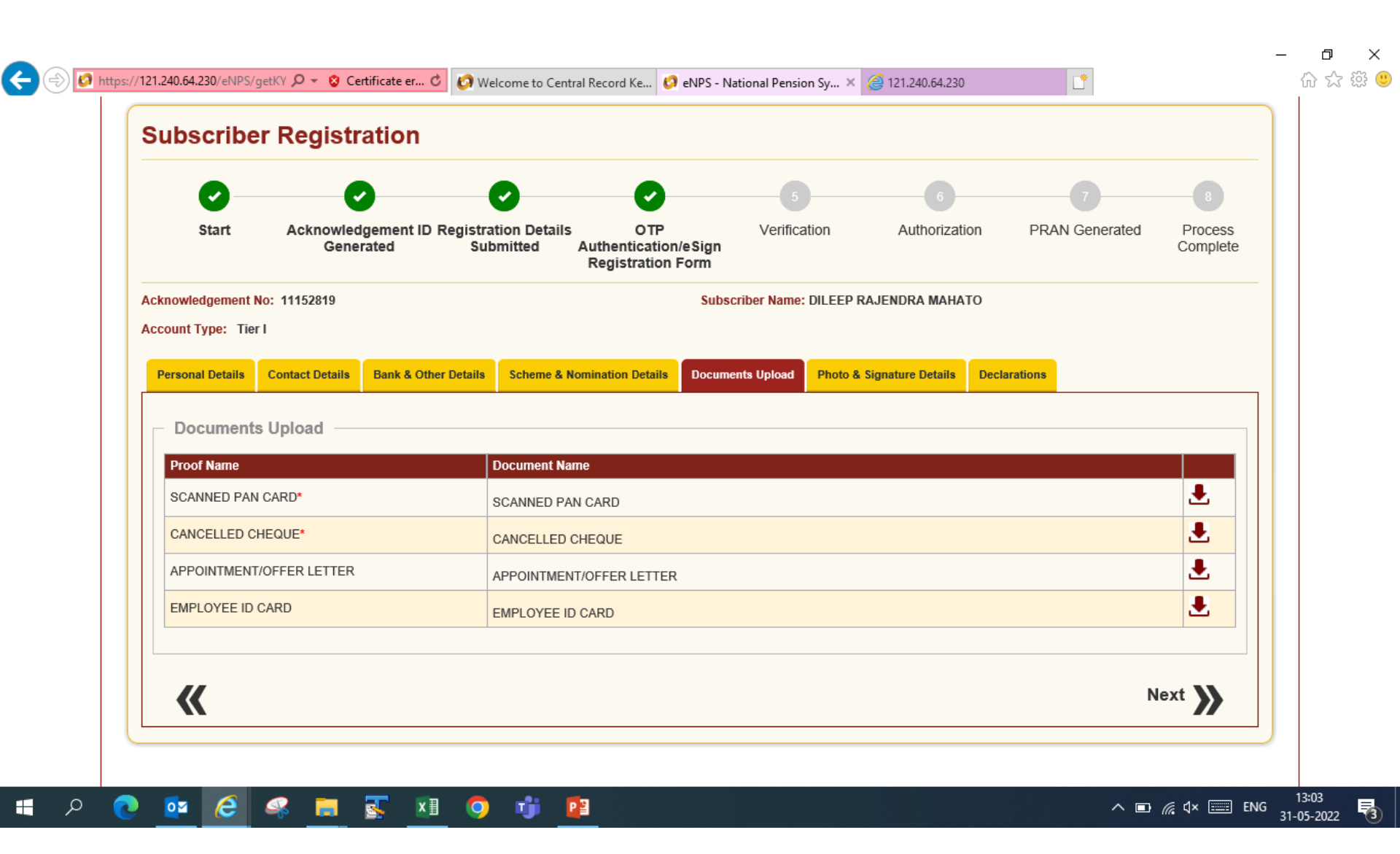

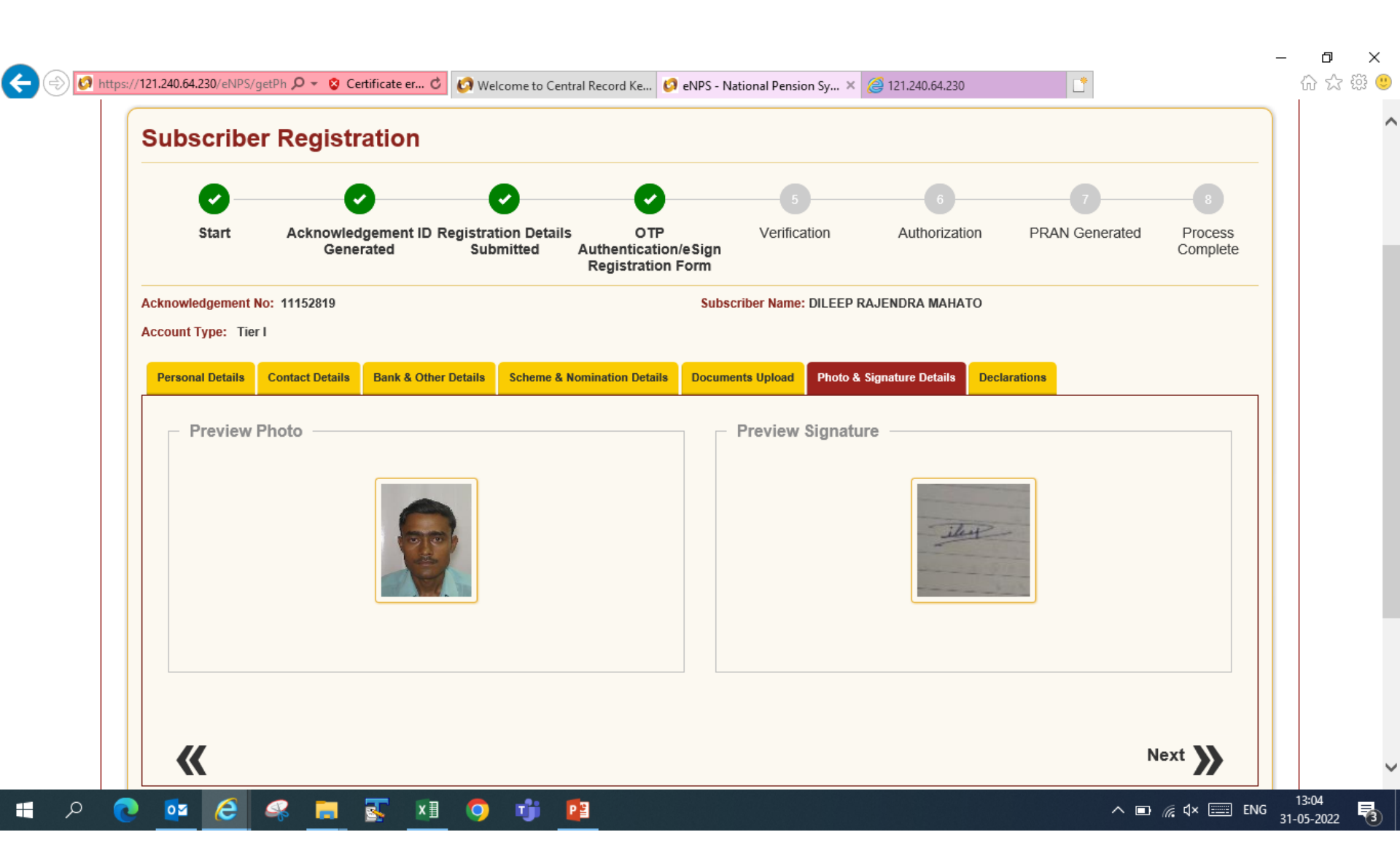

| <ul> <li>O –</li> </ul>                                | <b>O</b>                                                                                         | 0 0                                                                   | 5                                                      | 6                                                       | 7                                            | 8                   |
|--------------------------------------------------------|--------------------------------------------------------------------------------------------------|-----------------------------------------------------------------------|--------------------------------------------------------|---------------------------------------------------------|----------------------------------------------|---------------------|
| Start                                                  | Acknowledgement ID Reg<br>Generated                                                              | istration Details OT<br>Submitted Authenticat<br>Registrati           | P Verifica<br>tion/eSign<br>on Form                    | tion Authorizati                                        | on PRAN Generated                            | Process<br>Complete |
| Acknowledgement                                        | No: 11152819                                                                                     |                                                                       | Subscriber Name:                                       | DILEEP RAJENDRA MAHA                                    | то                                           |                     |
| Account Type: Ti                                       | er I                                                                                             |                                                                       |                                                        |                                                         |                                              |                     |
| Personal Details                                       | Contact Details Bank & Other De                                                                  | tails Scheme & Nomination Deta                                        | ils Documents Upload                                   | Photo & Signature Details                               | Declarations Authorization                   |                     |
| Declaration     I hereby certify     submitted for the | n by the Subscriber<br>that the details provided in CSRF<br>is PRAN generation request. All info | including the personal, address l<br>ormation provided by me is corre | bank, nominee and emplo<br>ct, complete and true to th | yment details. Further, I ce<br>best of my knowledge an | rtify that all my related docum<br>d belief. | ents have been      |
| <ul> <li>I want An</li> </ul>                          | nual Transaction Statement in emai                                                               | il only O I wa                                                        | ant physical Annual Trans                              | action Statement                                        |                                              |                     |
|                                                        |                                                                                                  |                                                                       |                                                        |                                                         |                                              |                     |

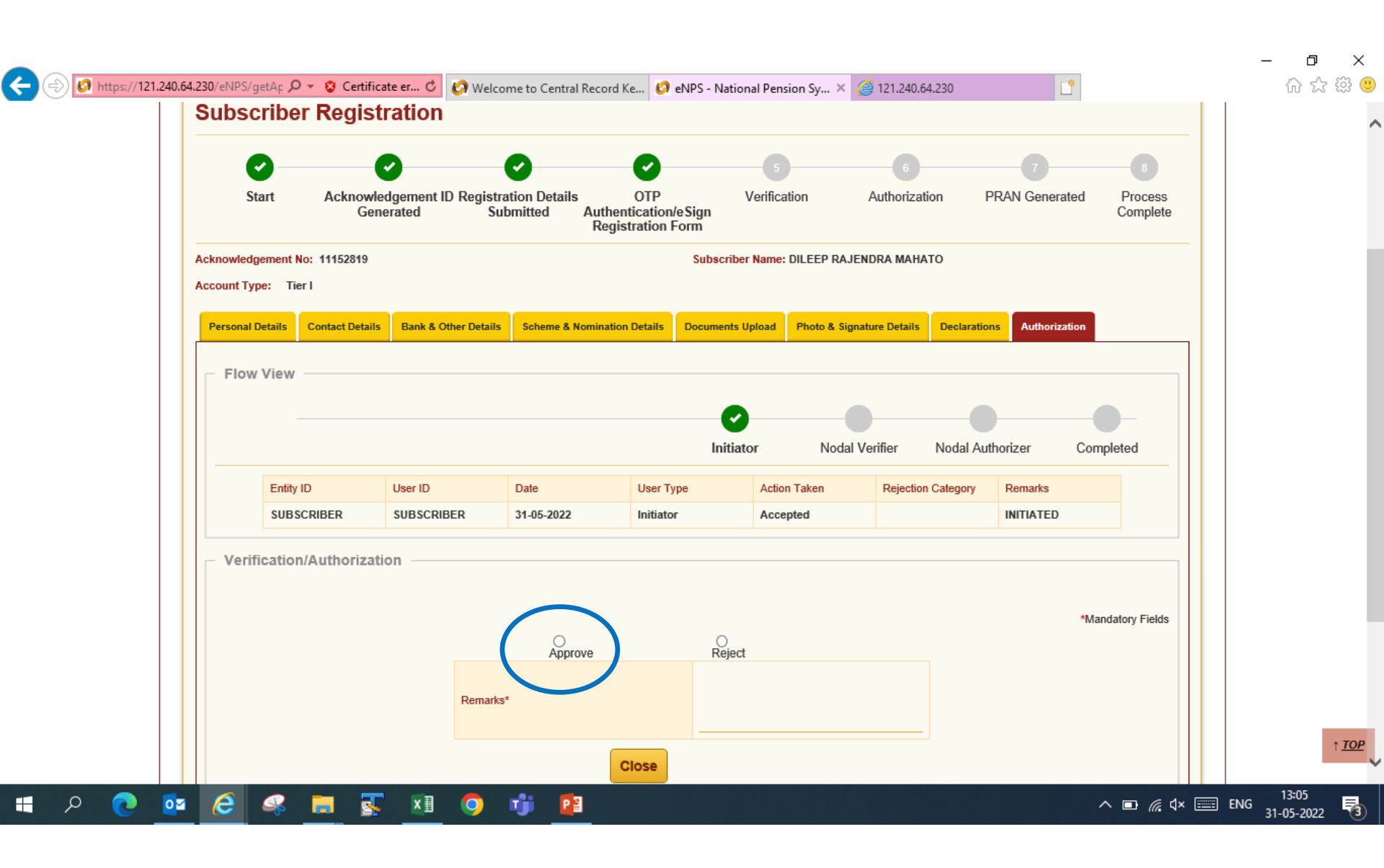

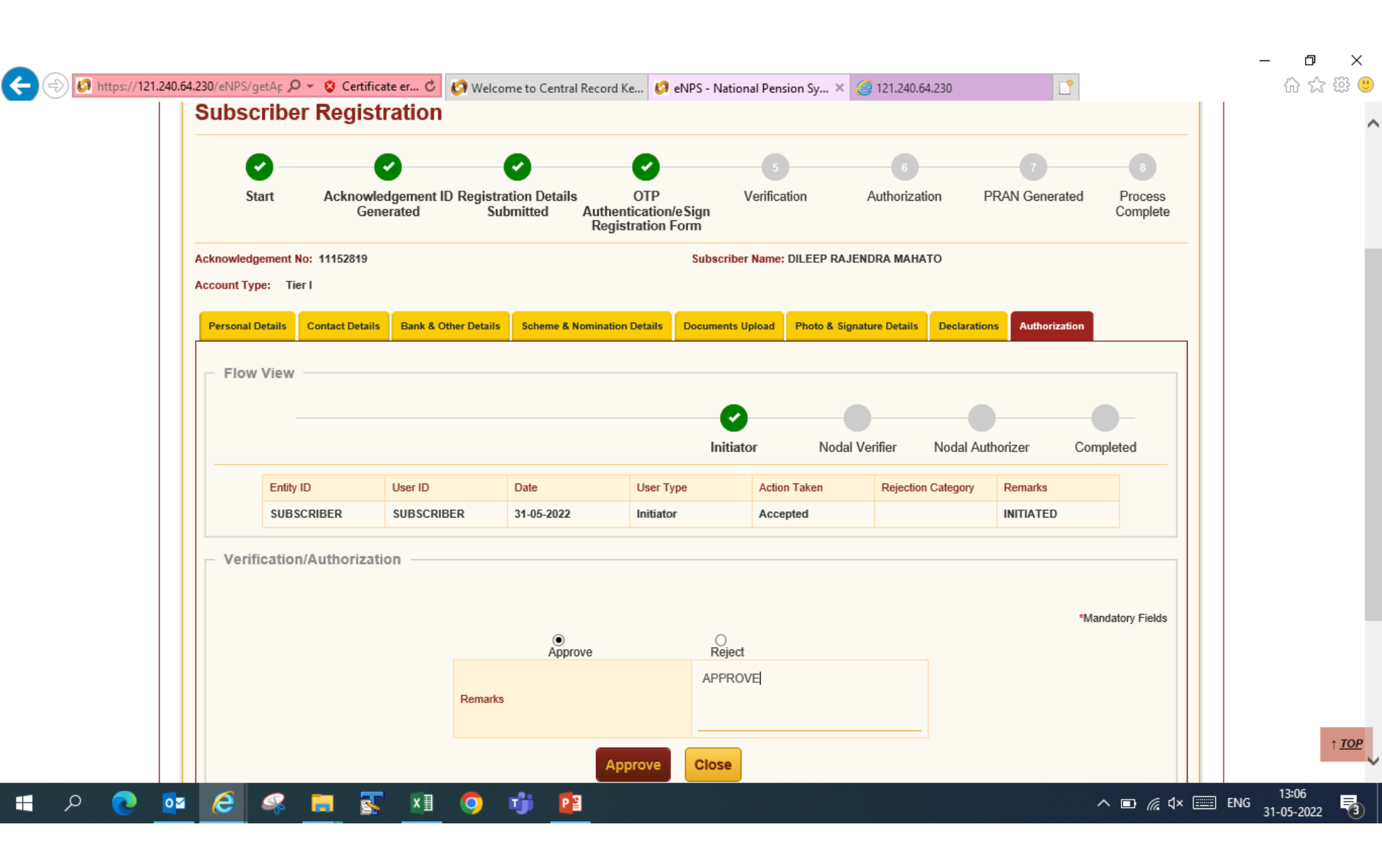

| Welcome District   | Freasury Office, D | arbhanga (100447660 |                       |                        |                    |                     |            |                          |
|--------------------|--------------------|---------------------|-----------------------|------------------------|--------------------|---------------------|------------|--------------------------|
| N P S              | Nationa            | Il Pensio           | n System <sup>-</sup> | Trust                  |                    |                     |            |                          |
| ENPS REGISTRATIO   | л                  |                     |                       |                        |                    |                     |            |                          |
| Subscri<br>Subscri | t                  | pprove Details)     | ntion Request —       | Initia                 | tor Nodal Verifier | Nodal<br>Authorizer | Completed  | 3<br>Process<br>Complete |
| Acknowledge        | nent l             | Liser /             | Req                   | uest has been successt | 819                |                     |            |                          |
| Account Type       | : Tie              | Ackno               | wledgement ID         | 63969                  | 501002954602       |                     |            |                          |
| Personal De        | ails<br>/iew       |                     |                       | Close                  |                    |                     |            |                          |
|                    |                    |                     |                       | Ini                    | iator Nodal        | Verifier Nodal      | Authorizer | Completed                |
|                    | Entity ID          | User ID             | Date                  | User Type              | Action Taken       | Rejection Categor   | ry Remarks |                          |
|                    | ,                  |                     |                       |                        |                    |                     |            |                          |

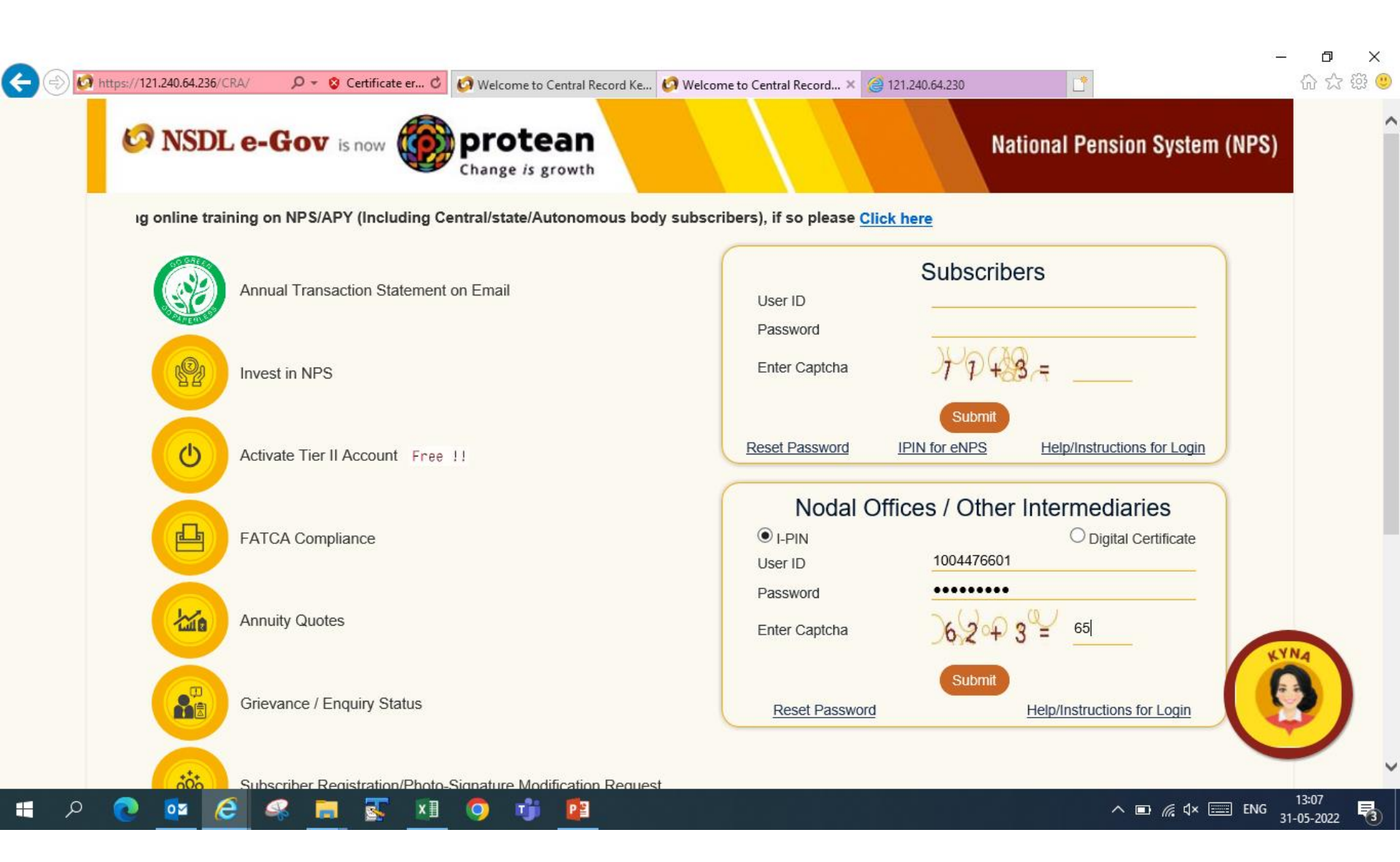

|               |                                                   |                         |                          |                              |                                 |                               |                            | - 0 ×                  |  |  |  |
|---------------|---------------------------------------------------|-------------------------|--------------------------|------------------------------|---------------------------------|-------------------------------|----------------------------|------------------------|--|--|--|
| ←⊜⊘           | https:// <b>121.240.64.236</b> /CRA/Log           | gon 🔎 👻 😵 Certificate e | r 🖒 🚺 Welcome to Cen     | tral Record Ke 🧑 Welcome to  | Central Record × <i>@</i> 121.2 | 240.64.230                    | <b>*</b>                   | 슈 숬  🙂                 |  |  |  |
| 69 N          | SDL e-Go                                          | 🗸 is now 🥡              | protea<br>Change is grow | n                            |                                 | Na                            | tional Pension S           | ystem (NPS)            |  |  |  |
| Welcome I     | Pay and Accounts Office-1                         | 004476601               |                          |                              | Navigate to N                   | PSCAN 3 <sup>.</sup>          | 1-May-2022                 | Home   Logout          |  |  |  |
| Transaction   | Authorize Request S                               | ecurity Subscriber      | Registration Grievan     | ce User Maintenance I        | Document Management             | Views Additional Rep          | oorts (New) Master Dowi    | nload Dashboard        |  |  |  |
| Subscriber De | Subscriber                                        | CGMS BackOffice         | Nodal Offices Upload     | Error Rectification Modul    | e CSRF Submission De            | etails Exit Withdrawal I      | Request Recruitment Mo     | nitoring               |  |  |  |
| Knowledge Co  | Authorize Conditional<br>Withdrawal Request       |                         |                          |                              |                                 |                               |                            |                        |  |  |  |
|               | Authorise<br>Family/Disability Pension<br>Request |                         |                          |                              |                                 |                               |                            |                        |  |  |  |
|               | eNPS Registration                                 |                         |                          |                              |                                 |                               |                            |                        |  |  |  |
|               | Welcome to Central Recordkeeping Agency           |                         |                          |                              |                                 |                               |                            |                        |  |  |  |
|               |                                                   |                         | Click here               | to view list of Exit Claim I | Ds awaiting any action          |                               |                            |                        |  |  |  |
|               | Su                                                | bscriber is required to | o purchase the annuity   | at the time of Exit. To vie  | w annuity quotes, pleas         | e click here <b>View Annu</b> | ity Quotes                 |                        |  |  |  |
| Ne            | w Subscriber Registratio                          | on Form (CSRF) will I   | be effective from Dec 1  | , 2017. Ensure that existir  | ng CSRF (in circulation)        | should reach CRA-FC           | by Nov 27, 2017 to avoid   | rejections             |  |  |  |
|               | Information regardi                               | ng online submissio     | on of FATCA Self-Cer     | tification in Subscribers    | login may be dissemi            | nated to your Subscril        | bers. For details, Click I | nere                   |  |  |  |
|               |                                                   |                         | Click here for PF        | RDA Advisory on streamli     | ning of handling of Exit        | cases                         |                            |                        |  |  |  |
|               |                                                   |                         | 1                        | IPS Operations Guide PA      | O/DTO DDO                       |                               |                            |                        |  |  |  |
|               |                                                   |                         | CRA Hel                  | pline for Nodal Offices 18   | 00-222-081 (toll-free)          |                               |                            | _                      |  |  |  |
|               |                                                   |                         | Retired                  | lífe ka sahara,              | NPS hamara                      |                               |                            | ~                      |  |  |  |
| م 🖿           | 💽 🔯 🧭                                             | 🤹 📻 🕵                   | XI 🧿 👘                   | P 3                          |                                 |                               | ^ <b>⊡</b> // d× 📰 E       | 13:08<br>NG 31-05-2022 |  |  |  |
|               |                                                   |                         |                          |                              |                                 |                               |                            |                        |  |  |  |
|               |                                                   |                         |                          |                              |                                 |                               |                            |                        |  |  |  |

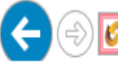

H

Ω

0

∧ ■ 🦟 ⊄× 📰 ENG 31-05-2022

3

Λ

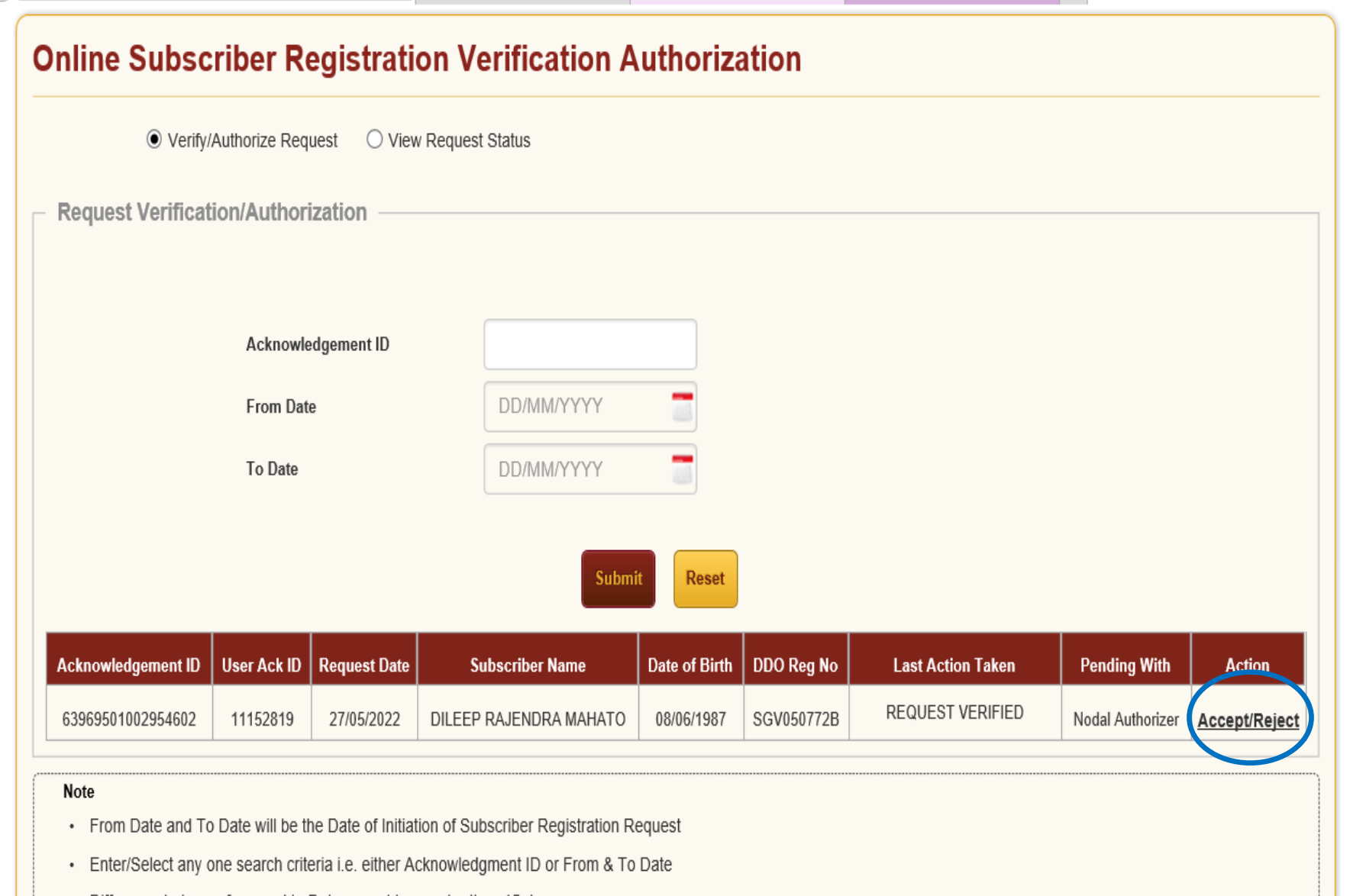

PB

Difference between from and to Date cannot be greater than 15 days.

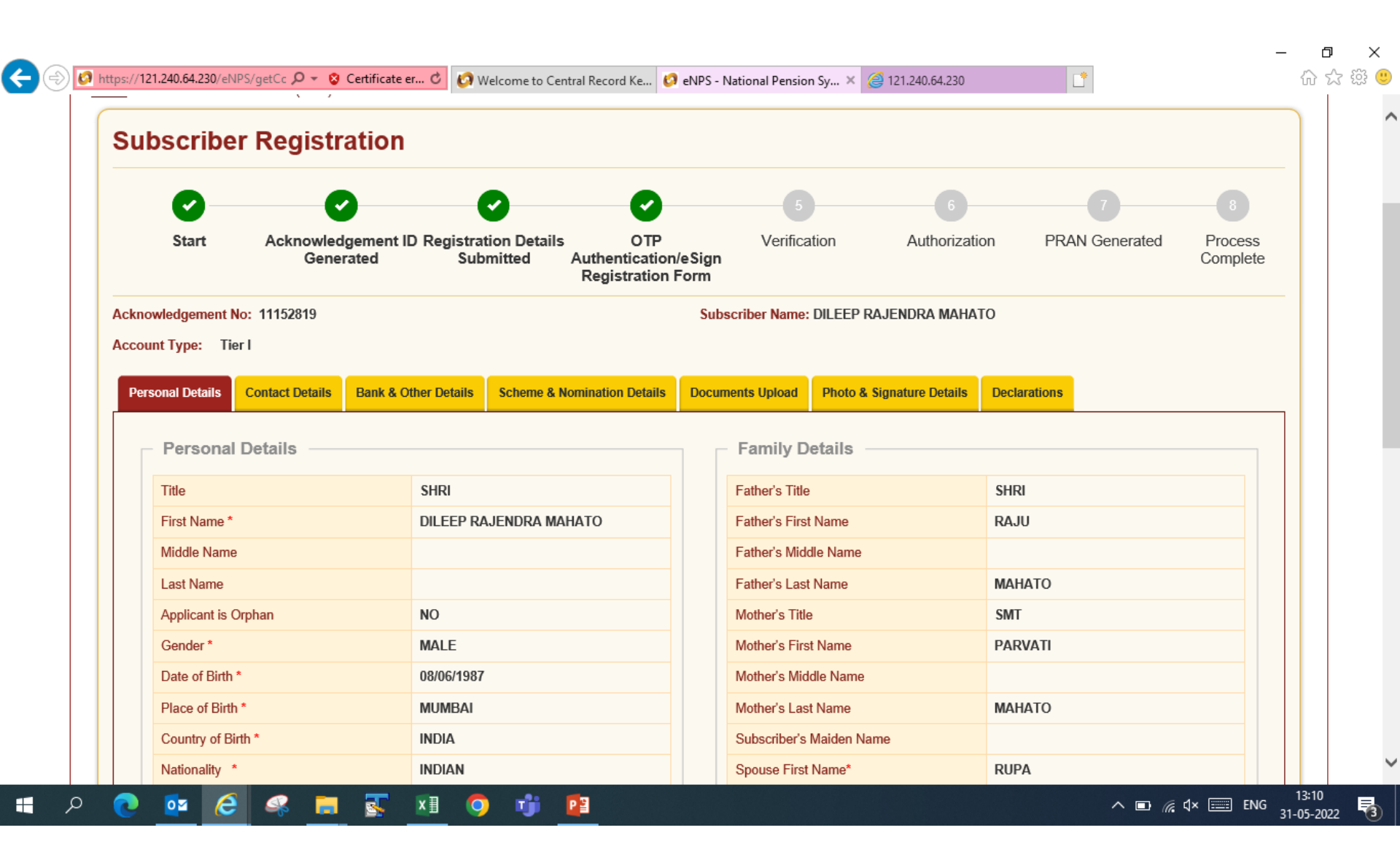

|              | _   |   |          |
|--------------|-----|---|----------|
| $\leftarrow$ | (=) | 0 | https:// |

| 21.240.64.230/eNPS/getCc 🔎 👻 Certificate                                                                                  | er 🖒 🙋 Welcome to Central Record Ke 🥝                                                                     |
|----------------------------------------------------------------------------------------------------|----------------------------------------------------------------------------------------------------|
| Nationality *                                                                                                    | INDIAN                                                                                                    |
| Marital Status                                                                                                    | MARRIED                                                                                                   |
| Mobile *                                                                                                    | + 91 8652501614 🥑                                                                                         |
| ☑ I confirm that my WhatsApp number<br>above. I also provide my consent to NSI<br>for sending messages / notifications on | is same as the mobile number registered<br>)L e-Governance Infrastructure Ltd (CRA)<br>my WhatsApp number |
| Email ID *                                                                                                    | DILEEP.MAHTO@YMAIL.COM 🥥                                                                                  |
| Telephone with STD Code                                                                                                   |                                                                                                    |

SANPK7511T

XXXXXXXX6286

YES

NO

YES

| .04,200                                                                                                    | ~~ UU                        |
|----------------------------------------------------------------------------------------------------|------------------------------|
| RUPA                                                                                                    |                              |
|                                                                                                    |                              |
| ΜΑΗΑΤΟ                                                                                                    |                              |
|                                                                                                    |                              |
|                                                                                                    |                              |
|                                                                                                    |                              |
|                                                                                                    |                              |
|                                                                                                    |                              |
|                                                                                                    |                              |
|                                                                                                    |                              |
|                                                                                                    |                              |
| Aadhaar Card / Letter issued b                                                                                      | y UIDAI                      |
| Aadhaar Card / Letter issued b<br>XXXXXXX6286                                                                       | y UIDAI                      |
| Aadhaar Card / Letter issued b<br>XXXXXXX6286<br>AADHAAR CARD / LETTER ISS<br>UNIQUE IDENTIFICATION AUT<br>OF INDIA | y UIDAI<br>SUED BY<br>HORITY |
|                                                                                                    | 64.230                       |

Next

↑ <u>TOP</u>

3

**》** 

∧ ■ 🧖 ⊄× 📰 ENG 13:10 31-05-2022

🔳 🔎 💽 🔯 🧀 🥵 🚍 🐺 💴 🧿 👘 📴

**Identity Details** 

PAN Verification Flag\*

Last 4 digit of Aadhaar

KYC Verification Flag

Retirement Advisory ID Retirement Advisory Name

Passport No Voter ID CERSAI ID

Aadhaar Verification Flag

PAN

| <b>V</b>                                                    |                                                                                                    | <b>O O</b>                                                                                |                                                                                    |                                                                      |                                 |                     |
|-------------------------------------------------------------|----------------------------------------------------------------------------------------------------|-------------------------------------------------------------------------------------------|------------------------------------------------------------------------------------|----------------------------------------------------------------------|---------------------------------|---------------------|
| Start                                                       | Acknowledgement ID Regis<br>Generated S                                                                                        | tration Details OTP<br>Submitted Authentication/eSig<br>Registration Form                 | Verification<br>n                                                                  | Authorization                                                        | PRAN Generated                  | Process<br>Complete |
| cknowledgement N                                            | o: 11152819                                                                                                    | S                                                                                         | ubscriber Name: DILEEP                                                             | RAJENDRA MAHATO                                                      |                                 |                     |
| ccount Type: Tie                                            | r I                                                                                                    |                                                                                           |                                                                                    |                                                                      |                                 |                     |
| Personal Details                                            | Contact Details Bank & Other Detai                                                                                             | ils Scheme & Nomination Details Doo                                                       | cuments Upload Photo 8                                                             | Signature Details Decl                                               | arations Authorization          |                     |
| Declaration I hereby certify a submitted for this Annual Tr | by the Subscriber<br>hat the details provided in CSRF ind<br>PRAN generation request. All inforr<br>ansaction Statement Optior | cluding the personal, address bank, nor<br>mation provided by me is correct, comple<br>ns | ninee and employment de<br>ete and true to the best o<br>cal Annual Transaction St | etails. Further, I certify th<br>f my knowledge and belie<br>atement | at all my related documen<br>f. | its have been       |

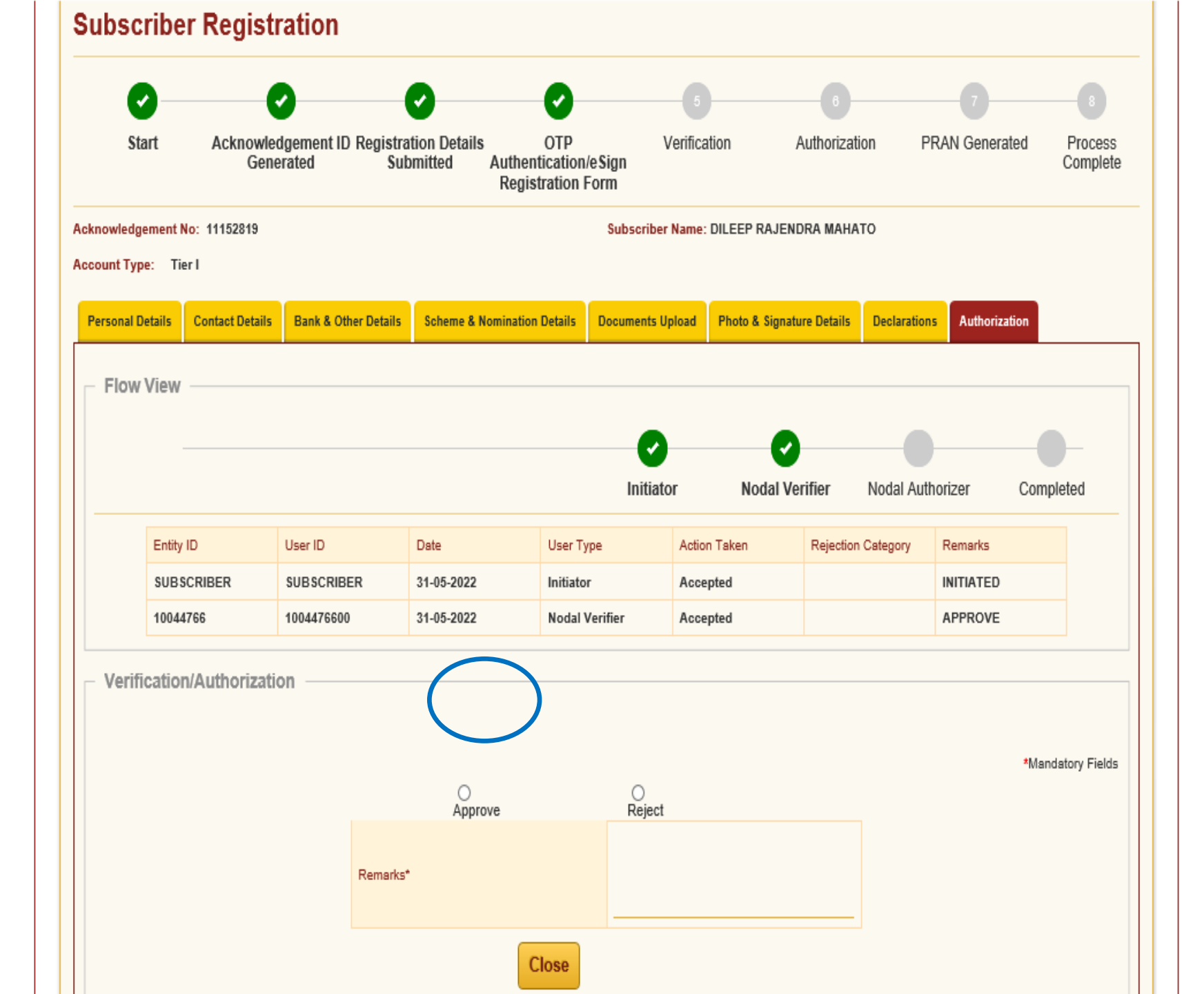

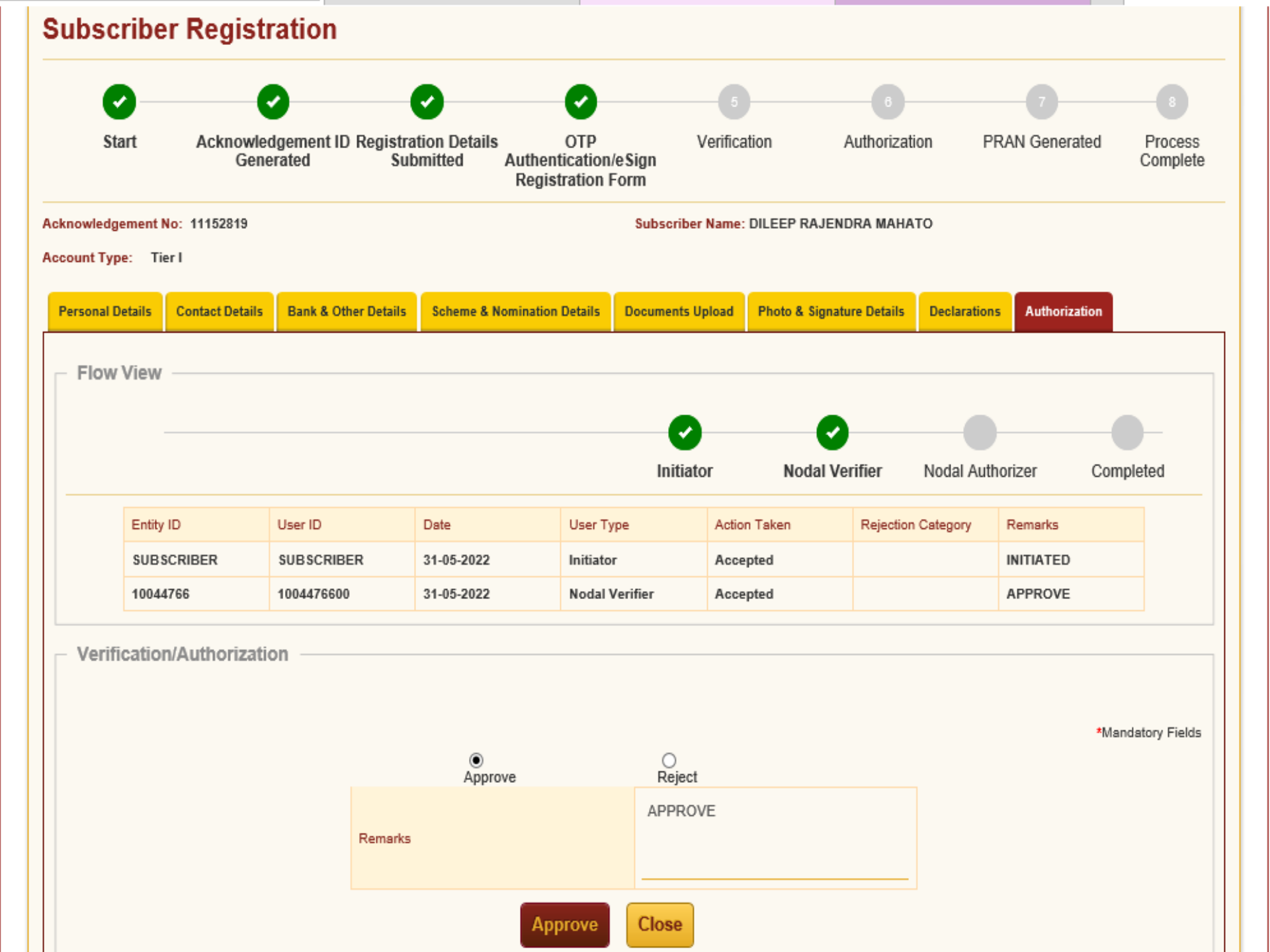

### ENPS REGISTRATION

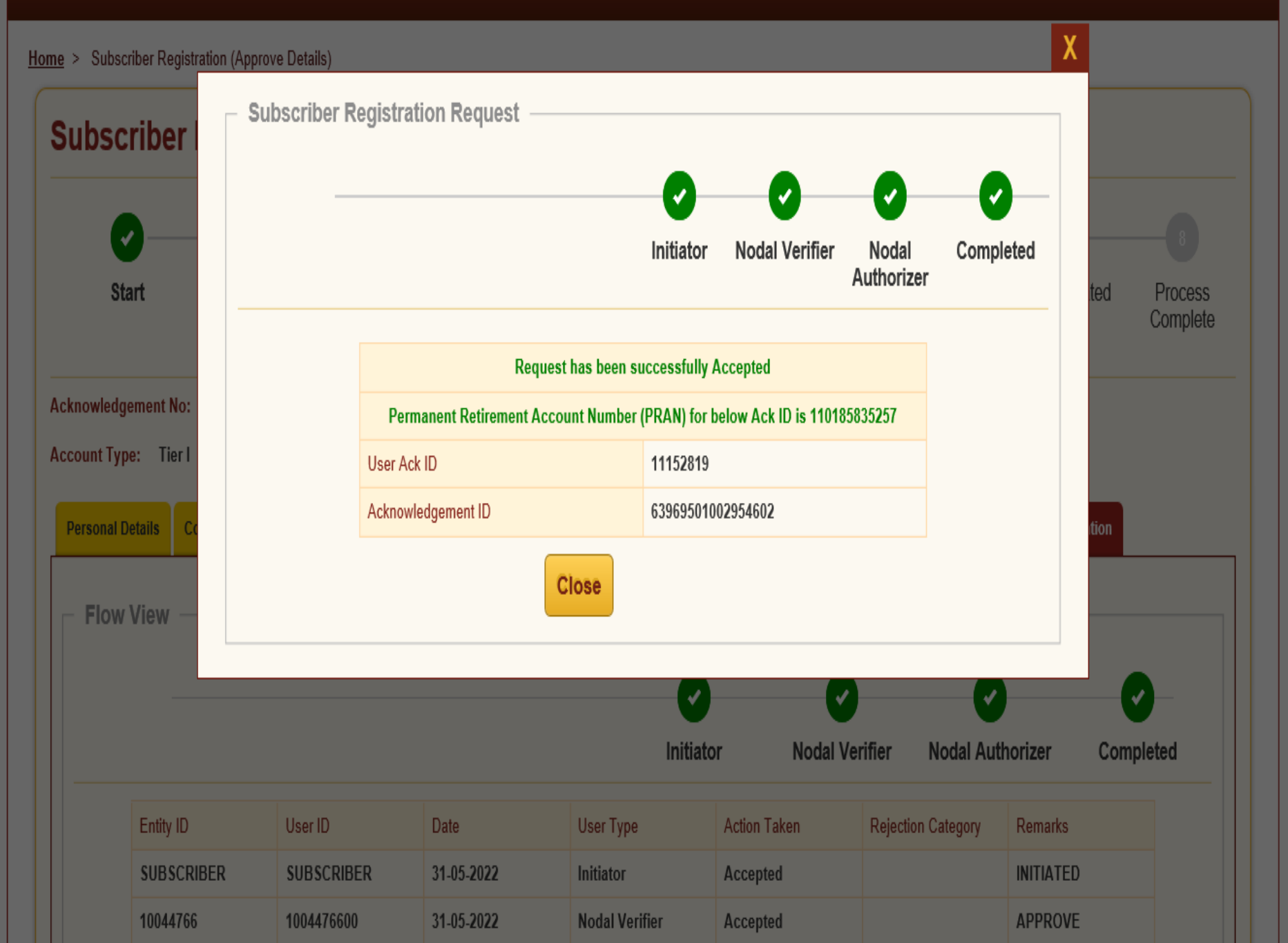